# Guide pour l'utilisateur LTO autonome

# LTO 200D et LTO 400D

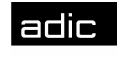

🗰 Advanced Digital Information Corp

# Avis relatifs aux droits d'auteur

#### © 2003 ADIC

Les informations contenues dans ce document peuvent être modifiées sans préavis.

L'information contenue dans ce document est une marque déposée, protégée par copyright. Tous droits réservés. Aucune partie de ce document ne peut être photocopiée, reproduite ou traduite dans une autre langue sans le consentement préalable écrit de ADIC.

ADIC ne sera pas tenu responsable des erreurs qui pourraient se trouver dans ce document, ni pour des dommages mineurs ou conséquents (y compris des pertes de bénéfices) en liaison avec la fourniture de ce matériel, son fonctionnement ou son utilisation, que ce soit sur la base d'une garantie, d'un contrat, ou de tout autre argument légal.

Toutes les marques de commerce figurant dans ce document appartiennent à leur propriétaire respectif.

Mention de copyright (Europe)  $\bigcirc$  2003 ADIC Europe<sup>TM</sup>

Tous droits réservés. Aucune partie de ce document ne peut être photocopiée, reproduite sous quelque forme que ce soit ou par quelque moyen que ce soit, sans le consentement écrit préalable de ADIC Europe, ZAC des Basses Auges, 1 rue Alfred de Vigny, 78112 Fourqueux, France.

ADIC Europe rejette toute responsabilité pour les erreurs qui pourraient figurer dans ce document et se réserve le droit de modifier ces caractéristiques et descriptions en tout temps, et ce sans préavis.

Cette publication peut décrive des procédés pour lesquels des brevets sont en cours d'obtention ou ont ont été accordés. En publiant ces informations, ADIC Europe n'octroie aucune licence concernant un brevet ou un droit quelconque.

ADIC Europe ne fait aucune représentation et n'offre aucune garantie quant au contenu de ce document et réfute expressément toute garantie implicite de qualité marchande ou d'adaptation à un usage particulier. En outre, ADIC Europe se réserve le droit de réviser ou modifier cette publication sans aucune obligation d'en aviser toute personne ou organisme.

Aucun effort n'a été ménagé pour mentionner les diverses marques de commerce et leurs propriétaires. Les noms de marque de commerce sont utilisés uniquement à titre d'identification ou d'exemple, et toute omission est purement fortuite.

ADIC est une marque de commerce déposée et ADIC Europe est une marque de commerce de Advanced Digital Information Corporation.

| ADIC USA              | ADIC Europe             | ADIC Germany Beteiligungs    |
|-----------------------|-------------------------|------------------------------|
| Tel.: +1 303-705-3900 | ZAC des Basses Auges    | GmbH, KG                     |
| Fax: +1-303-792-2465  | 1, rue Alfred de Vigny  | Eschenstraße 3               |
| ATAC: 1-800-827-3822  | 78112 Fourqueux, France | D-89558 Böhmenkirch, Germany |
| http://www.adic.com   | Tel.: +33.1.3087.5300   | Tel:+00.800.9999.3822        |
| -                     | Fax: +33.1.3087.5301    |                              |

Publié : Mai 2003 Numéro de pièce : 6-00709-01 Rév. A Imprimé aux E.-U.

ADIC CORPORATE • 11431 WILLOWS ROAD, NE • REDMOND, WASHINGTON, E.-U. • 1-800-336-1233 ADIC • 8560 UPLAND DRIVE • ENGLEWOOD, COLORADO, E.-U.• 1-800-827-3822 ADIC • 10 BROWN ROAD • ITHACA, NEW YORK, E.-U. • 1-607-241-4800 Page blanche

# Avis réglementaires

Les bibliothèques ADIC sont conçues, testées et classées en fonction de l'environnement électromagnétique prévu. Ces classifications d'environnement électromagnétiques ont généralement trait aux définitions concordantes suivantes :

La classe A est destinée généralement aux environnements professionnels ou industriels.

La classe B est généralement pour les environnements résidentiels.

Pour déterminer à quelle classification votre bandothèque se rapporte (Classe A ou B), examinez toutes les étiquettes d'enregistrement situées sous votre bibliothèque, sur son panneau arrière ou à l'intérieur du châssis en dessous des magazines.

# **Réglementations FCC (Etats-Unis uniquement)**

Pour déterminer à quelle classification votre bibliothèque se rapporte, examinez toutes les étiquettes d'enregistrement FCC situées sous votre bibliothèque, sur son panneau arrière ou sur les composants à installer. Si l'une des étiquettes indique une puissance nominale de classe A, votre système complet doit alors être considéré comme un appareil numérique de classe A. Si toutes les étiquettes indiquent une puissance nominale de classe B qui se distingue par un numéro d'ID FCC ou le logo FCC (EG), votre système doit alors être considéré comme un appareil numérique de classe B.

Une fois que vous avez déterminé la classification FCC de votre système, lisez les règles FCC appropriées. Notez que les règles FCC permettent que les changements ou modifications qui ne sont pas approuvés de manière expresse par ADIC peuvent annuler votre autorité à faire fonctionner cet équipement.

Cet appareil est conforme au paragraphe 15 des règles FCC. Son fonctionnement est soumis aux deux conditions suivantes :

Ce périphérique ne doit pas provoquer d'interférences dangereuses.

Ce périphérique doit accepter toutes les interférences reçues, notamment les interférences pouvant provoquer un fonctionnement non désiré.

#### Remarque

N'utilisez que des câbles blindés pour la connexion de périphériques · cet appareil pour réduire les interférences éventuelles avec la réception radio et télévision. L'utilisation de câbles blindés vous permet d'observer les règles FCC appropriées en matière d'émissions de fréquence radio (pour un périphérique de Classe A) ou la certification FCC (pour un périphérique de Classe A) de ce produit.

Vous trouverez ci-dessous des informations sur le périphérique ou les périphériques concernés par ce document conformément aux règles FCC :

| Nom du produit :   | LTO 200D ou LTO 400D                     |
|--------------------|------------------------------------------|
| Numéro du modèle:  | LTO 200D ou LTO 400D                     |
| Nom de la société: | Advanced Digital Information Corporation |
|                    | PO Box 97057                             |
|                    | Redmond, WA 98073-9757 EU.               |
|                    | (425) 881-8004                           |

# Classe A

Ce matériel a été testé et trouvé conforme aux limites pour les appareils numériques de classe A, en accord avec la Partie 15 des réglementations FCC. Ces limites sont conçues pour fournir une protection raisonnable contre des interférences dangereuses lorsque l'appareil est utilisé dans une installation commerciale. Cet équipement génère, utilise et peut émettre des radiations d'énergie de fréquence radio, et, s'il n'est pas installé en accord avec le manuel d'instruction du fabricant, peut provoquer des interférences dangereuses avec les communications radio.

L'utilisation de cet équipement dans une zone résidentielle risque de causer des interférences dangereuses, auquel cas, vous aurez à rectifier les interférences · vos frais.

# Classe B

Ce matériel a été testé et trouvé conforme aux limites pour les appareils numériques de classe B, en accord avec la Partie 15 des réglementations FCC. Ces limites sont conçues pour fournir une protection raisonnable contre des interférences dangereuses dans une installation résidentielle. Cet équipement génère, utilise et peut émettre des radiations d'énergie de fréquence radio, et, s'il n'est pas installé en accord avec le manuel d'instruction du fabricant, peut provoquer des interférences dangereuses avec les communications radio. Cependant, il est impossible de garantir que des interférences n'auront pas lieu dans une installation particulière. Si cet équipement ne provoque pas d'interférences dangereuses avec la réception radio ou télévision, ce qui peut être vérifié en mettant l'équipement sous tension, puis hors tension, nous vous encourageons · corriger cette interférence · l'aide d'une ou de plusieurs des mesures suivantes :

Réorientez ou replacez l'antenne de réception.

Augmentez l'espace entre l'appareil et le récepteur.

Branchez l'équipement dans une prise sur un circuit différent de celui auquel le récepteur est branché.

Consultez le revendeur ou faites-vous aider par un technicien expérimenté dans les radios et téléviseurs.

# **Règlement IC (Canada uniquement)**

La plupart des bibliothèques de bande sont classées par la Norme n° 3 sur le matériel brouilleur (ICES-003) d'Industrie Canada (IC) comme des appareils numériques de catégorie B. Pour déterminer à quelle classification votre bandothèque se rapporte (Classe A ou B), examinez toutes les étiquettes d'enregistrement situées sous votre bibliothèque ou sur son panneau arrière. Vous trouverez sur une de ces étiquettes une mention du type « IC Class A ICES-3 »; ou « ICES Class B ICES-3. »

Notez que les règlements d'Industrie Canada permettent que les changements ou modifications qui ne sont pas approuvés de manière expresse par le fabricant de la bandothèque peuvent annuler votre autorité à faire fonctionner cet équipement.

Cet appareil numérique de la Classe B (ou Classe A, si c'est ce qui est indiqué sur l'étiquette d'enregistration) respecte toutes les exigences du Règlement sur le Matériel Brouilleur du Canada.

# Norme EN 55022 (République Tchèque Uniquement)

Ce périphérique fait partie de la catégorie B décrite dans le EN 55022, à moins qu'il ne soit spécifié sur l'étiquette de spécifications qu'il s'agit d'un périphérique de la catégorie A. Les lignes suivantes s'appliquent aux appareils de la catégorie A du EN 55022 (rayon de protection pouvant aller jusqu'à 30 mètres). L'utilisateur de ce périphérique doit entreprendre toutes les démarches nécessaires pour retirer les sources d'interférences pour les télécommunications ou autres appareils.

Pokud není na typovém štitku počítače uvedeno, že spadá do třídy A podle EN 55022, spadá automaticky do třídy B podle EN 55022. Pro zařízení zařazená do třídy A (ochranné pásmo 30m) podle EN 55022 platí následující. Dojde-li k rušení telekomunikačních nebo jinych zařízení, je uživatel povinen provést taková opatření, aby rušení odstranil.

# **Avertissement CE**

Le symbole **C€** indique que cette bandothèque est conforme aux directives sur la compatibilité électromagnétique (CEM) de la Communauté européenne. Un tel marquage indique que la bandothèque satisfait, voire dépasse les normes techniques suivantes:

EN 50022 - "Limites et Méthodes de Mesure des Caractéristiques d'Interférence Radio des Equipements de la Technologie de l'Information." Ce système est un appareil de la Classe B de l'EN 55022 (CISPR 22).

EN 50081-1- « Compatibilité électromagnétique- Partie 1 de la norme d'émission générique : résidentiel, commercial, et industrie légère. »

EN 55024:1998 « Equipement de la technologie de l'information - Immunité aux émissions électromagnétiques - Limites et méthodes de mesure.

IEC 60950:1991+A1/A2/A3/A4 – « Sécurité des équipements de la technologie d'information y compris l'équipement professionnel électrique ».

# Déclaration de conformité

La déclaration de conformité dûment signée est enregistrée auprès de Advanced Digital Information Corporation, 17275 NE 67th Court, Redmond, Washington 98052, et de ADIC Europe, ZAC des Basses Auges 1, rue Alfred de Vigny, 78112 Fourqueux, France.

# Notices de sécurité

# **Avertissements**

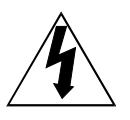

This symbol should alert the user to the presence of "dangerous voltage" inside the product that might cause harm or electric shock.

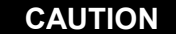

RISK OF ELECTRIC SHOCK DO NOT OPEN

CAUTION : TO REDUCE THE RISK OF ELECTRIC SHOCK, DO NOT REMOVE COVER (OR BACK). NO USER-SERVICEABLE PARTS INSIDE. REFER SERVICING TO QUALIFIED SERVICE PERSONNEL.

#### Attention

Il convient de lire toutes les instructions de sécurité et de fonctionnement avant de mettre en marche cet appareil et de les conserver pour vous y référer ultérieurement. Cet appareil a été conçu et fabriqué avec le souci de garantir votre sécurité personnelle. Une utilisation abusive peut entraîner une décharge électrique ou des risques d'incendie. Pour ne pas mettre en péril les mécanismes de sécurité, veuillez observer les règles basiques suivantes concernant leur installation, leur utilisation et leur entretien.

Prise en compte de tous les avertissements - Tous les avertissements sur ce produit et contenus dans les instructions de fonctionnement doivent être pris en compte.

Lecture des instructions - Il convient de suivre et de respecter toutes les instructions de fonctionnement et d'utilisation.

Ventilation - Le produit doit être situé et positionné dans un endroit qui ne gêne pas une ventilation correcte.

Chaleur - Le produit doit être situé loin de sources de chaleur telles que des radiateurs, registres de chaleur, fourneaux ou autres appareils générateurs de chaleur.

Sources de courant - Le produit doit être connecté à une source de courant correspondant uniquement au type indiqué dans le mode d'emploi, ou aux marques apposées sur le produit.

Protection du cordon d'alimentation - Le cordon secteur doit être disposé de manière à ce que personne ne puisse marcher dessus et qu'aucun objet ne le pince ou l'écrase. Il faut veiller particulièrement au branchement de la prise murale, et au point où le cordon sort du produit.

Entrée d'objets et de liquide - Il convient de prendre soin à ce que des objets ne tombent pas ou à ce que des liquides ne soient pas répandus par les ouvertures de l'appareil à l'intérieur de ce dernier.

Maintenance - L'utilisateur ne doit pas essayer d'effectuer la maintenance du produit au-delà de ce qui est indiqué dans le mode d'emploi. Il convient de s'adresser à un personnel d'entretien qualifié pour toutes les autres opérations d'entretien.

### **Précautions**

N'utilisez pas de pétrole, de solvants, gasoil, diluants ou d'insecticides sur l'appareil.

N'exposez pas l'appareil à l'humidité, des températures supérieures à 60 °C (140 °F) ou des températures extrêmement basses.

Conservez l'appareil à l'abri de la lumière directe du soleil, de champs magnétiques puissants, d'un excès de poussière, de l'humidité et d'équipement électronique/électrique qui génèrent des bruits électriques.

Tenez la tête de la prise CA lorsque vous retirez cette dernière de la prise d'alimentation CA; vous pouvez endommager les fils internes en tirant sur le cordon.

Utilisez l'appareil sur une surface plate et stable qui n'est pas soumise à des vibrations, et ne placez rien sur le côté supérieur de l'appareil.

Page blanche

# Sommaire

| Avis relatifs aux droits d'auteur                                        | ii       |
|--------------------------------------------------------------------------|----------|
| Avis réglementaires                                                      | iv       |
| Réglementations FCC (Etats-Unis uniquement)                              | iv       |
| Classe A                                                                 | iv       |
| Classe B                                                                 | V        |
| Règlement IC (Canada uniquement)                                         | V        |
| Norme EN 55022 (République Tchèque Uniquement)                           | V        |
| Avertissement CE                                                         | V        |
| Déclaration de conformité                                                | vi       |
| Notices de sécurité                                                      | vii      |
| Avertissements                                                           | vii      |
| Précautions                                                              | vii      |
| Sommaire                                                                 | ix       |
| Liste des figures                                                        |          |
| Liste des tableaux                                                       | xiii     |
| Introduction                                                             | 1        |
| Description de l'équipement                                              | 2        |
| Technologie et capacité du lecteur                                       | 2        |
| Options                                                                  | 2        |
| Interface SCSI                                                           | 2        |
| Contrôles et indicateurs du panneau avant                                |          |
| Contrôles et connecteurs du panneau arrière                              | 5        |
| Cartouches à bande LTO                                                   | 5        |
| Information concernant l'environnement et l'expédition                   | 5        |
| Interrupteur d'écriture protégée                                         | 6        |
| Manipulation des cartouches                                              | 7        |
| Autres conditions                                                        | 7        |
| Adaptateur hôte SCSI                                                     | 7        |
| Logiciel d'application                                                   | 8        |
| Installation                                                             | 9        |
| Déhallage et inspection                                                  | 10       |
| Installation de l'adaptateur hôte                                        | 10       |
| Connexion du câble d'interface                                           | 10       |
| Connexion de plus d'un LTO autonome                                      | 10       |
| Configuration de l'ID SCSI ID                                            |          |
| Vérification de la terminaison du bus SCSI                               |          |
| Connexion de l'alimentation et mise sous tension du chargeur automatique | 13       |
| Installation du logiciel hôte                                            |          |
| Fonctionnement et Entretien                                              |          |
| Test automatique de mise sous tension et initialisation                  |          |
| Etat du lecteur                                                          |          |
| Messages LCD                                                             |          |
| Voyants DEL                                                              |          |
| Conditions de fonctionnement normal du lecteur                           |          |
| Messages LCD                                                             |          |
| Chargement de la cartouche à bande                                       |          |
| Protection des données                                                   |          |
| Retrait de la cartouche de données                                       |          |
| Nettoyage de la tête de lecteur                                          |          |
| Nettoyage de l'enceinte                                                  |          |
| Recherche des pannes et Diagnostics                                      |          |
| Tableau de recherche des papres                                          | 24       |
| Mode Entretien                                                           | 24<br>25 |
| Placer le LTO autonome en mode Entretien                                 | 26       |
| Fonctions de diagnostic ou d'entretien                                   |          |
|                                                                          | 20       |

| Ouitter le mode Entretien                                             | 27 |
|-----------------------------------------------------------------------|----|
| Diagnostic L/E du lecteur                                             |    |
| Mise à niveau du microprogramme du lecteur à partir de la bande FMR   |    |
| Créer une bande FMR                                                   |    |
| Forcer un vidage du lecteur                                           |    |
| Copier le vidage du lecteur sur la bande [au début de la bande (BOT)] |    |
| Fonction Test en boucle SCSI                                          |    |
| Défaire bande FMR                                                     |    |
| Afficher le journal de codes d'erreur                                 |    |
| Effacer le journal d'erreurs                                          | 40 |
| Tester la cartouche et le support                                     | 41 |
| Diagnostic Fast R/W (L/E rapide)                                      | 43 |
| Test de la tête                                                       | 45 |
| Codes et messages d'erreur                                            | 47 |
| Code                                                                  | 47 |
| Spécifications                                                        | 51 |
| Index                                                                 | 53 |

# Liste des figures

| Figure 1-1 Panneau avant du LTO autonome                      | 3  |
|---------------------------------------------------------------|----|
| Figure 1-2 Panneau arrière du LTO autonome                    | 5  |
| Figure 1-3 Cartouche de données LT0                           | 6  |
| Figure 2-1 Schéma de câblage pour quatre unités LTO autonomes | 11 |
| Figure 2-2 Interrupteur ID SCSI                               | 12 |
| Figure 3-1 Chargement d'une cartouche de données              | 19 |

Page blanche

# Liste des tableaux

| Tableau 1-1 Contrôles et indicateurs du panneau avant                                 | 4    |
|---------------------------------------------------------------------------------------|------|
| Tableau 1-2 Contrôles et indicateurs du panneau arrière                               | 5    |
| Tableau 1-3 Environnement recommandé pour l'utilisation, le rangement et l'expédition | 6    |
| Tableau 3-1 Messages POST LCD                                                         | . 16 |
| Tableau 3-2 Etats DEL d'état                                                          | . 16 |
| Tableau 3-3 Messages LCD dans des conditions de fonctionnement normal                 | .18  |
| Tableau 4-1 Tableau de recherche de pannes                                            | . 24 |
| Tableau 4-2 Codes et messages d'erreur                                                | .47  |

Page blanche

# Chapitre

# Introduction

Ce chapitre....

- □ contient une description physique des commutateurs, indicateurs et connecteurs situés sur les panneaux avant et arrière du LTO autonome.
- décrit les autres conditions nécessaires (matériel et/ou logiciels supplémentaires) à l'utilisation du LTO autonome.

# Description de l'équipement

Le LTO autonome est une bandothèque à performance élevée, compatible SCSI, conçu pour sauvegarder les données à proximité de ligne et hors ligne.

Le LTO autonome est équipé d'un écran à cristaux liquides (LCD) rétro éclairé de 20 caractères sur 2 lignes. L'écran à cristaux liquides affiche des messages d'état, des messages d'erreur et des messages de résultat de Test automatique de mise sous tension (POST). Le LTO autonome utilise un DEL à caractère unique à 7 segments (écran à caractère unique) pour communiquer les conditions d'erreur et les messages d'information. Le LTO autonome est également doté d'une mémoire flash EEPROM (mémoire morte programmable effaçable électriquement) qui vous permet de mettre facilement à jour le microprogramme sur site à partir de la bande ou de l'hôte.

# Technologie et capacité du lecteur

Votre LTO autonome est équipé de l'un des lecteurs suivants :

LTO 200D

- Contient un lecteur de bande Ultrium 1 IBM® TotalStorage<sup>TM</sup> Linear Tape Open (LTO)
- Lorsqu'il est utilisé avec les cartouches à bande de génération 1, la capacité normale est de 100 GB (compressée à 220 GB en prenant une compression 2:1).

LTO 400D

- Contient un lecteur de bande Ulrium 2 IBM® TotalStorage™ LTO
- Lorsqu'il est utilisé avec les cartouches à bande de génération 2, la capacité normale est de 200 GB (compressée à 400 GB en prenant une compression 2:1).

# Options

# Interface SCSI

Le LTO autonome est disponible avec une interface SCSI, à différentiel basse tension Ultra-2 or Ultra-3, à extrémité simple (LVD/SE) ou une interface SCSI à différentiel haute tension (HVD) Ultra-2. Le LTO 200D utilise l'interface Ultra-2 et il est disponible avec une connexion SCSI LVD/SE ou HVD. Le LTO 400D utilise l'interface Ultra-3 et il n'est disponible qu'avec les connexions LVD/SE.

#### Attention

Les dispositifs SCSI à simple extrémité (SE) et LVD/SE ne sont pas compatibles avec les dispositifs HVD SCSI. Vous pouvez endommager votre équipement si vous connectez votre LTO autonome à un bus SCSI incompatible.

# Contrôles et indicateurs du panneau avant

La figure 1-1 illustre les contrôles et indicateurs situés sur le panneau avant du LTO autonome. Le tableau 1-1 décrit brièvement les fonctions des contrôles et indicateurs du panneau avant.

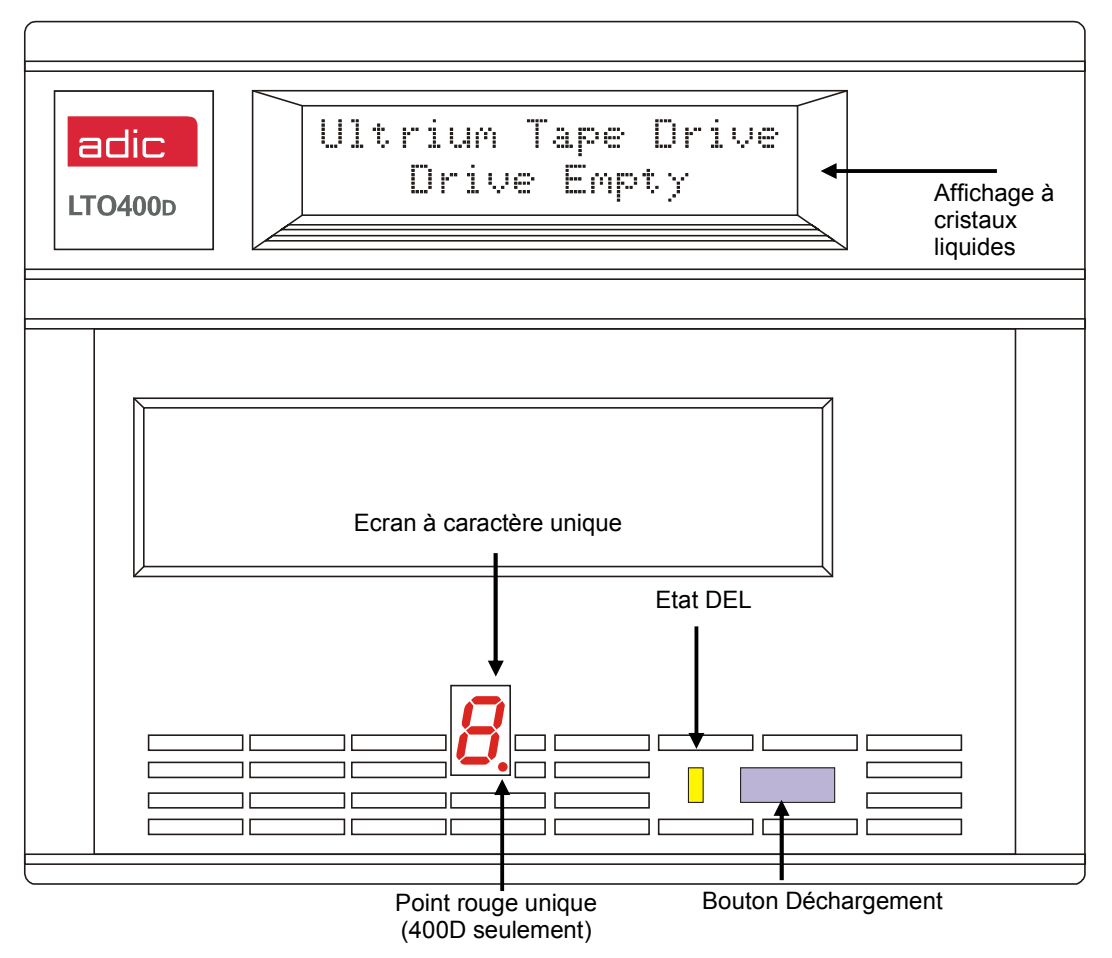

Figure 1-1 Panneau avant du LTO (

| Contrôle ou indicateur           | Objet                                                                                                    |  |
|----------------------------------|----------------------------------------------------------------------------------------------------|--|
| Affichage à cristaux<br>liquides | Affichage à cristaux liquides de 20 caractères sur 2 lignes Affiche les messages d'état et d'erreur du lecteur ainsi que les résultats POST.                                                                                                    |  |
| DEL d'état<br>(vert/ambre)       | Fournit de l'information sur l'état du lecteur. Le DEL d'état est soit vert ou ambre et peut clignoter ou non (consultez le tableau 3-2 au <i>chapitre 3 Fonctionnement et entretien</i> pour une description des états du DEL <b>d'état</b> ).                                                                                                    |  |
| Ecran à caractère<br>unique      | Vide (éteint) durant le fonctionnement normal, l'écran à caractère unique présente un code à caractère unique pour :                                                                                                    |  |
|                                  | Les messages de conditions d'erreur et d'information                                                                                                    |  |
| Point rouge unique               | (LTO 400D seulement) Le point rouge unique est situé sur l'écran à caractère unique.<br>Lorsqu'il est allumé, le lecteur a créé un vidage. Pour de plus amples informations<br>concernant la copie du vidage sur une bande, consultez le chapitre <i>Mode</i> .                                                                                                    |  |
| Bouton<br>Déchargement           | Le bouton <b>Déchargement</b> vous permet d'effectuer plusieurs fonctions.<br>Appuyez une fois sur le bouton <b>Déchargement</b> pour commencer un déchargement<br>manuel de la bande.                                                                                                    |  |
|                                  | Remarque<br>Durant une opération de rembobinage ou d'éjection, votre LTO<br>autonome n'acceptera pas de commandes SCSI de votre hôte.                                                                                                    |  |
|                                  | Appuyez sur le bouton <b>Déchargement</b> trois fois en une seconde pour placer votre<br>LTO autonome en mode <b>Entretien</b> (consultez le <i>Chapitre 4 Recherche des pannes et diagnostics</i> pour une description des fonctions du mode <b>Entretien</b> et une<br>description des fonctions que le bouton <b>Déchargement</b> peut effectuer<br>lorsqu'il est dans ce mode).                                                                                                    |  |
|                                  | <i>Remarque</i><br>Pendant qu'il est en mode Entretien, votre LTO autonome<br>n'acceptera pas de commandes SCSI de votre hôte.                                                                                                    |  |
|                                  | Appuyez sur le bouton <b>Déchargement</b> en le maintenant appuyé pendant 10 secondes pendant que votre LTO autonome est en mode de fonctionnement normal, pour forcer une image mémoire du disque (sauvegarder une trace du microcode). Le lecteur place les données de l'image mémoire dans une zone de vidage spéciale d'ou elle peut être extraite (consultez le <i>Chapitre 4 Recherche des pannes et diagnostics pour une description de la fonction</i> <b>Force Drive Dump</b> et obtenir de l'information sur la façon d'extraire les données.). |  |
|                                  | Remarque<br>Après avoir forcé un vidage du lecteur, ne mettez pas votre LTO<br>autonome hors tension ou vous risquez de perdre les données du<br>vidage.                                                                                                    |  |

# Contrôles et connecteurs du panneau arrière

La figure 1-2 illustre les contrôles et connecteurs situés sur le panneau arrière du LTO autonome.

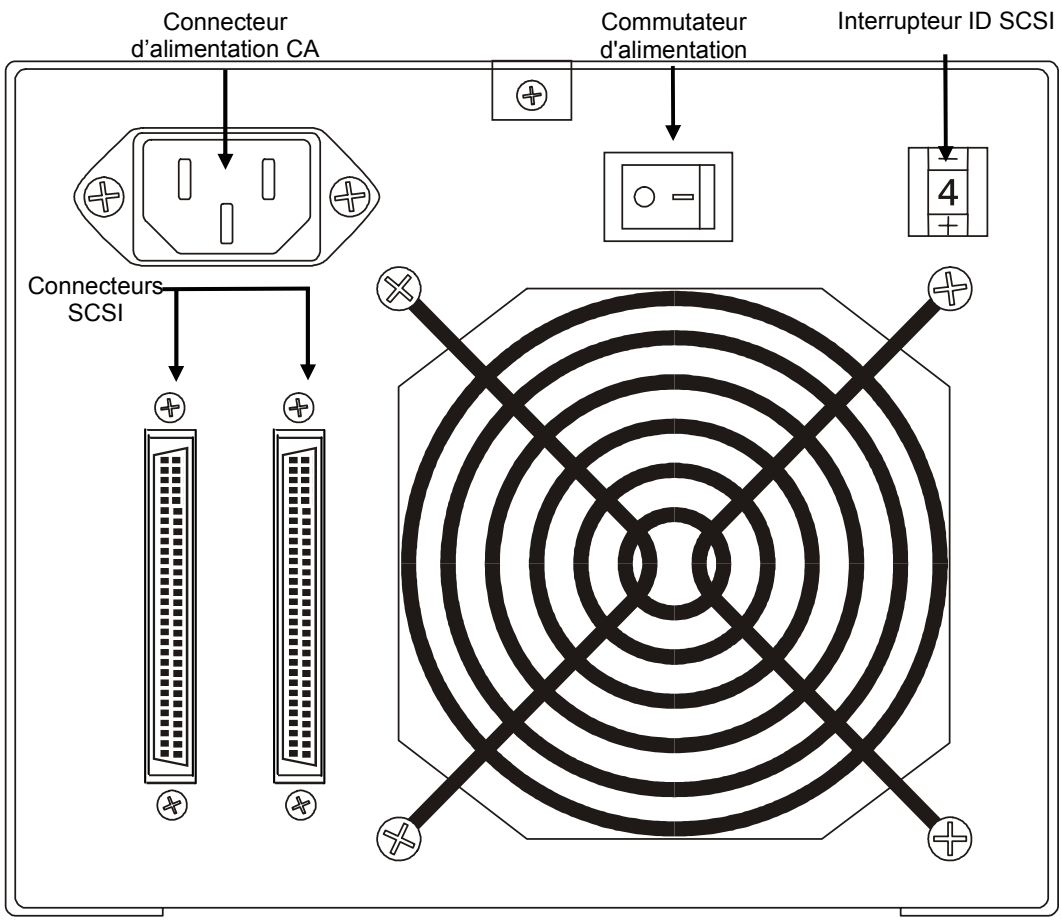

Figure 1-2 Panneau arrière du LTO autonome

Tableau 1-2 Contrôles et indicateurs du panneau arrière

| Contrôle ou connecteur         | Objet                                                                                                    |  |
|--------------------------------|----------------------------------------------------------------------------------------------------|--|
| Interrupteur<br>d'alimentation | Permet de mettre l'appareil hors et sous tension.                                                                                                    |  |
| Prise d'alimentation CA        | Prise pour le cordon d'alimentation CA.                                                                                                    |  |
| Connecteurs SCSI               | Connexions pour le câble d'interface qui connecte l'appareil à l'ordinateur hôte et/ou aux autres appareils sur le canal SCSI. Le câble d'interface peut être relié à n'importe lequel des deux connecteurs. |  |
|                                | Votre LTO autonome est équipé d'un connecteur SCSI à densité élevée et à 68 broches.                                                                                                    |  |
| Interrupteur ID SCSI           | Sert à sélectionner l'ID SCSI pour le lecteur LTO. Réglé sur 0 en usine.                                                                                                    |  |

# Cartouches à bande LTO

Utilisez les cartouches à bande Ultrium LTO homologuées par l'industrie pour assurer que votre LTO autonome est conforme aux spécifications de l'ADIC. Voici certaines cartouches à bande Ultrium LTO certifiées qui sont acceptées par votre LTO autonome : 10 GB, 30 GB et 50 GB.

### Information concernant l'environnement et l'expédition

Dans la mesure du possible, conservez les cartouches à bande Ultrium LTO dans les conditions ambiantes ci-dessous :

```
Température de 20 °C à 5 °C (68 °F à 9 °F)
```

Humidité relative de 50 % (20 %)

Le rangement le plus adapté pour les cartouches inutilisées est le paquet original dans lequel elles ont été expédiées. L'emballage en plastic évite l'accumulation de poussières sur les cartouche et les protège en partie des changements d'humidité.

Vous pouvez ranger les cartouches à bande dans des conditions environnementales maximales jusqu'à 4 semaines sans endommager les données ou la cartouche. Ne conservez pas les cartouches pendant une longue période dans des conditions de température et d'humidité maximales.

Lorsque vous expédiez une cartouches, placez-la dans un sac hermétique à l'abri de l'humidité des contaminants pour la protéger. Expédiez la cartouche dans un emballage en la protégeant suffisamment de matériaux pour la caler et lui éviter de bouger dans le paquet.

Le tableau 1-3 indique les environnements recommandés pour utiliser, ranger et expédier les cartouches de données LTO Ultrium.

| Facteur d'ambiance                    | Fonctionne<br>ment | Storage         | Transport        |
|---------------------------------------|--------------------|-----------------|------------------|
| Température                           | 10 °C à 40 °C      | 16 °C à 32 °C   | -23°C à 49°C     |
|                                       | (50 °F à 104 °F)   | (61 °F à 90 °F) | (-9 °F à 120 °F) |
| Humidité relative (sans condensation) | 20 % à 80 %        | 20 % à 80 %     | 20 % à 80 %      |
| Température de bulbe                  | 26°C               | 26°C            | 26°C             |
| humide                                | (79 °F)            | (79 °F)         | (79 °F)          |

Tableau 1-3 Environnement recommandé pour l'utilisation, le rangement et l'expédition

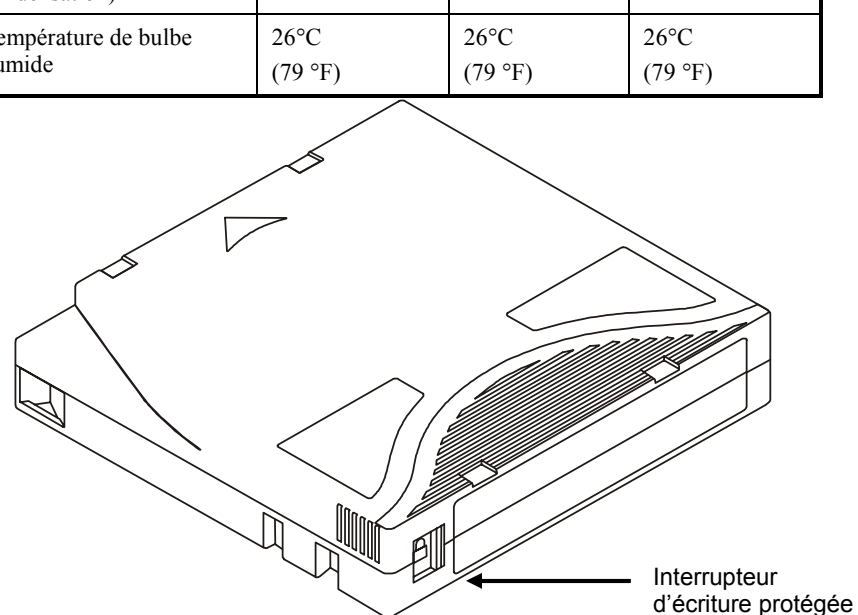

Figure 1-3 Cartouche de données LT0

### Interrupteur d'écriture protégée

L'interrupteur d'écriture protégée sert à empêcher l'enregistrement par-dessus des données existantes. Pour empêcher l'enregistrement ou l'effacement, placez l'interrupteur d'écriture protégée en position fermée (). Le lecteur détecte la position de l'interrupteur et interdit l'écriture en position fermée. Lors de l'installation des cartouches dans votre LTO autonome, placez l'interrupteur en position ouverte (), à moins que vous ne vouliez enregistrer sur une cartouche spécifique. Pour régler l'interrupteur d'écriture protégée, il suffit de le faire glisser vers la gauche ou la droite sur la position souhaitée.

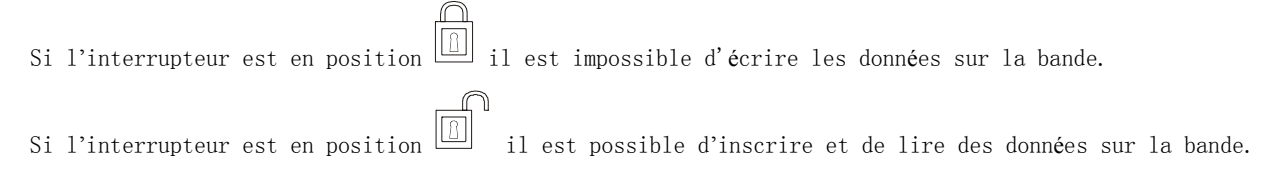

#### Attention

Enlevez toujours **toutes** les cartouches du lecteur avant de mettre le système hôte hors tension. Ne pas retirer une cartouche risque d'endommager la cartouche et le lecteur.

Lorsqu'une cartouche est retirée du lecteur, remettez-la dans son étui en plastic pour prolonger sa durée de vie.

### Manipulation des cartouches

Une manipulation ou un environnement incorrects risque d'endommager la bande magnétique ou les cartouches. Pour éviter d'endommager votre cartouche à bande et conserver la grande fiabilité de votre LTO autonome, faites attention aux directives suivantes.

Avant d'utiliser une cartouche, laissez-la s'acclimater à l'environnement de fonctionnement normal pendant 24 heures au moins.

Assurez-vous que toutes les surfaces d'une cartouche sont sèches avant de l'insérer dans le lecteur.

N'insérez pas des cartouches endommagées dans le lecteur. Une cartouche endommagée risque de gêner la fiabilité du lecteur. Avant d'insérer une cartouche, inspectez l'étui, la porte de la cartouche ainsi que l'interrupteur d'écriture protégée pour vérifier la présence de fissures ou de cassures. Si vous devez récupérer des données d'une cartouche endommagée, appelez votre responsable du service après-vente.

N'ouvrez pas l'étui de la cartouche à aucun moment. Les parties supérieures et inférieures de l'étui sont soudées; si vous les séparez, vous allez détruire la destination utilitaire de la cartouche.

Ne manipulez pas la bande qui est à l'extérieur de la cartouche. Manipuler la bande risque d'endommager la surface ou les bords de la bande, ce qui risque d'interférer avec la fiabilité de lecture ou d'écriture. Tirer sur la bande qui est à l'extérieur de l'étui de la cartouche risque d'endommager la bande et le mécanisme de frein dans la cartouche.

N'empilez pas les cartouches par plus de six. Bien que les cartouches soient expédiées et doivent être rangées avec la bobine en position verticale, vous pouvez les poser à plat temporairement lorsque vous les déplacez. La base de chaque cartouche dispose de quatre zones surélevées qui s'encastrent dans les zones prévues situées sur la partie supérieure d'une autre cartouche. Ce qui permet d'éviter que les cartouches ne glissent lorsque vous les déplacez.

N'exposez pas la cartouche à l'humidité ou la lumière du soleil.

N'exposez pas les cartouches à bande enregistrées ou vierges aux champs magnétiques parasites supérieurs à 100 oersteds (tels que ceux qui existent à proximité des câbles à haute tension ou des ou sources d'alimentation). Une telle exposition risque de provoquer la perte de données enregistrées ou de rendre la cartouche vierge inutilisable.

# Autres conditions

### Adaptateur hôte SCSI

Votre LTO autonome doit être connecté soit à un hôte SCSI intégré ou à une carte interface SCSI séparée (adaptateur hôte) installé sur l'ordinateur – soit directement sur le connecteur E/S sur la carte ou faisant partie du bus SCSI existant. L'adaptateur hôte doit supporter la même interface SCSI que votre LTO autonome (LVD/SE ou HVD). Le besoin de fonctions supplémentaires de l'adaptateur hôte dépendra des exigences du système hôte. Si vous n'êtes pas sûr des exigences de votre adaptateur hôte, veuillez appeler le centre d'assistance technique ADIC (ATAC) pour demander de l'aide.

#### Attention

Les dispositifs SCSI à simple extrémité (SE) et LVD/SE ne sont pas compatibles avec les dispositifs HVD SCSI. Vous pouvez endommager votre équipement si vous connectez votre LTO autonome ADIC à un bus SCSI incompatible.

Remarque Aux Etats-Unis et au Canada, veuillez appeler ATAC au (800) 827-3822. En Europe, veuillez appeler ATAC au +800.9999.3822.

# Logiciel d'application

Un grand nombre de logiciels de sauvegarde et d'enregistrement de données sont disponibles à l'utilisation avec votre LTO autonome. Le logiciel que vous utilisez dépend de vos besoins de stockage et du système que vous utilisez. Veuillez vous adresser au service Ventes ou Assistance à la clientèle ADIC si vous avez une question sur la compatibilité d'un progiciel particulier.

Vous pouvez maintenant connecter le LTO autonome à votre ordinateur hôte. Veuillez suivre les instructions qui vous sont données au chapitre suivant.

8

# Chapitre **2**

# Installation

Ce chapitre....

- D Explique les étapes à suivre pour installer et tester les dispositifs LTO autonome.
- **D** Fournit un symbole 4 à côté de chaque étape vérifiée.

# Déballage et inspection

#### Attention

Si la température de l'environnement de fonctionnement varie de 15 °C (30 °C F) ou plus par rapport à celle de l'environnement de stockage, laissez l'appareil s'acclimater à l'environnement ambiant pendant au moins une 12 heures.

Déballez tous les articles du carton. Conservez l'emballage au cas où vous auriez un jour besoin de déplacer ou d'expédier l'appareil.

#### Attention

Vous devez expédier le LTO autonome dans son emballage original ou équivalent sous peine d'annulation de votre garantie.

# Installation de l'adaptateur hôte

Si votre ordinateur hôte n'est pas compatible SCSI d'origine, et que l'adaptateur hôte que vous utilisez n'est pas installé, veuillez l'installer maintenant. Reportez-vous au guide fourni avec votre adaptateur hôte pour des instructions spécifiques.

Une fois la carte de l'adaptateur hôte installée, revenez à ce point du guide.

# Connexion du câble d'interface

Fixez un câble d'interface entre l'adaptateur hôte et le LTO autonome. Le type du câble dépend du type de connecteur bus SCSI qui est installé sur l'adaptateur hôte. Le LTO autonome dispose de deux connecteurs de dispositif SCSI sur le panneau arrière. Peu importe quel connecteur est utilisé.

#### Remarque Les vis de montée aux extrémités du câble SCSI doivent être fixées solidement afin d'assurer les communications entre le LTO autonome et l'ordinateur hôte.

Vérifiez que le câble SCSI entre l'adaptateur hôte et le LTO autonome ainsi que les connexions sont bien en place.

# Connexion de plus d'un LTO autonome

Si vous connectez plus d'une unité LTO autonome sur le même bus SCSI, connectez chaque unité à la précédente à l'aide d'un câble d'interface. La séquence de connexion entre les unités n'est pas critique. Veuillez consulter la figure 2-1 à la page suivante pour voir l'installation de la configuration.

Remarque N'oubliez pas d'installer la terminaison SCSI sur le dernier dispositif de la chaîne.

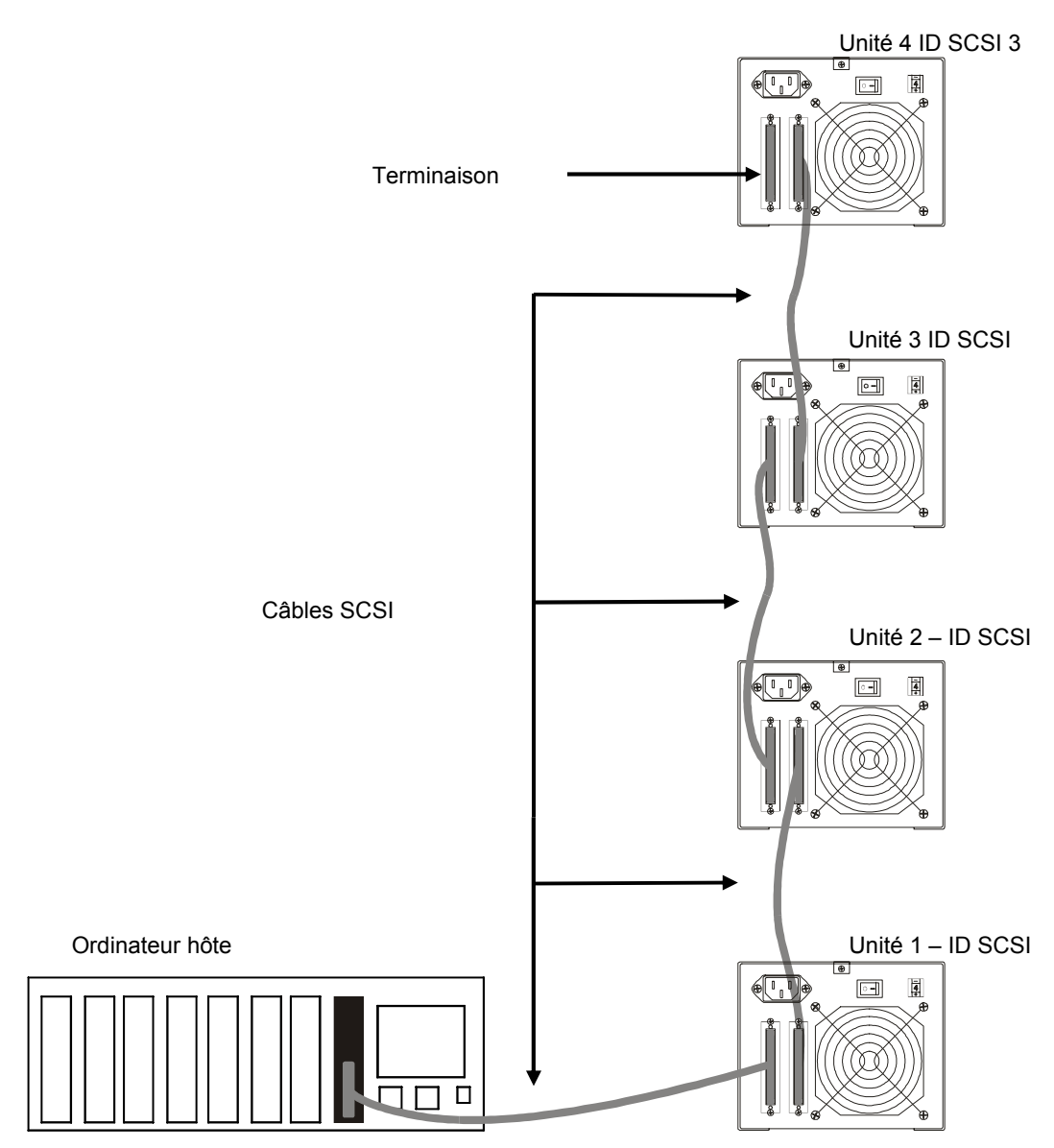

Figure 2-1 Schéma de câblage pour quatre unités LTO autonomes

# Configuration de l'ID SCSI ID

L'ID SCSI du LTO autonome devra éventuellement être modifiée, selon les facteurs de configuration, le système d'exploitation et le nombre de dispositifs SCSI sur le bus. Chaque dispositif sur le bus doit avoir sa propre adresse. Voir la figure 2-2.

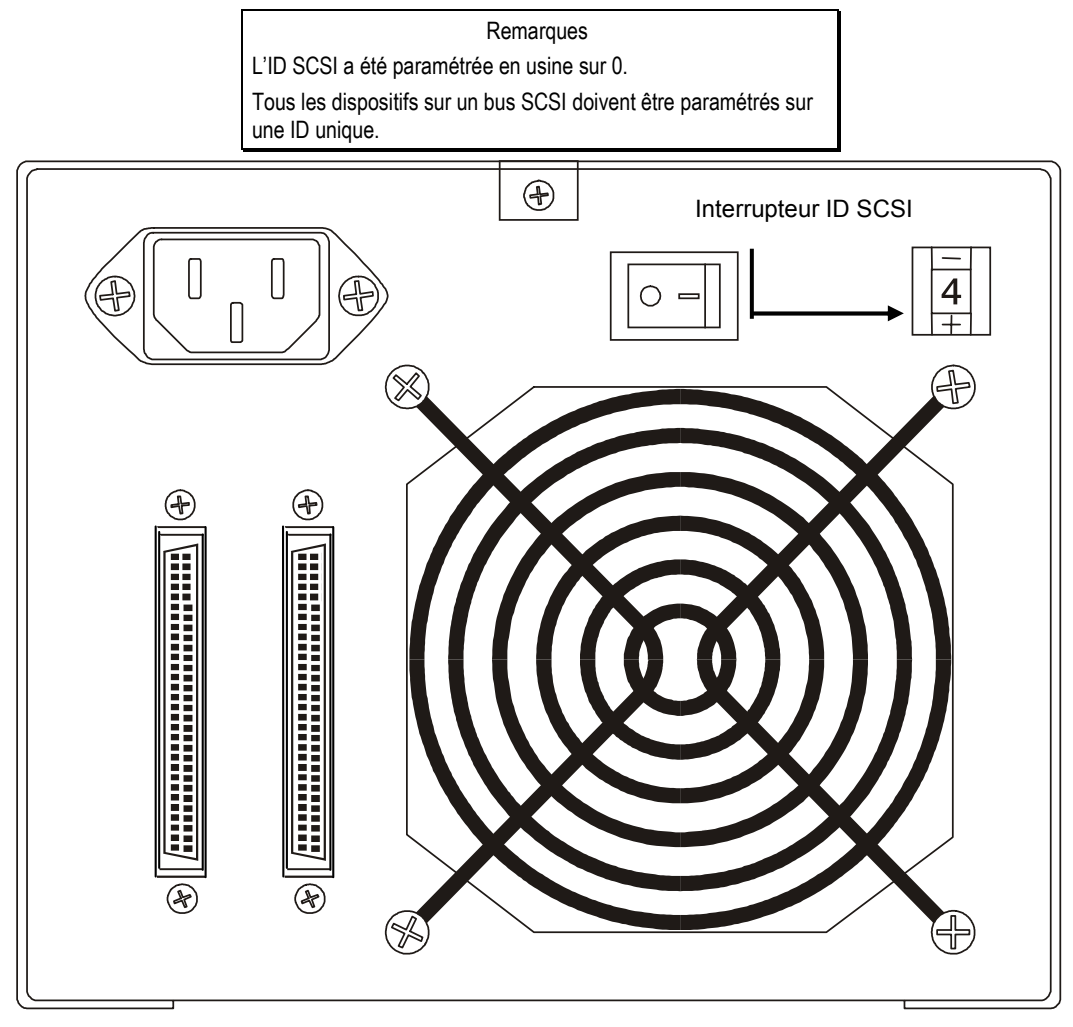

Figure 2-2 Interrupteur ID SCSI

Remarque

| Le LTO autonome peut être paramétré sur n'importe quelle ID |  |
|-------------------------------------------------------------|--|
| SCSI entre 0 et 15.                                         |  |

L'interrupteur de l'ID SCSI est situé à l'arrière du LTO autonome (voir la figure 2-2). Utilisez un petit objet pointu pour appuyer sur le bouton + en bas de l'interrupteur ou sur le bouton – en haut pour sélectionner l'ID appropriée.

Comptez l'ID SCSI de chaque dispositif dans l'ordre de 0 à 15 sur chaque bus SCSI pour vérifier que deux dispositifs n'ont pas la même ID attribuée.

#### Remarque

L'adaptateur hôte SCSI est habituellement paramétré sur l'ID SCSI 7, par conséquent cette ID n'est pas disponible pour un autre dispositif.

# Vérification de la terminaison du bus SCSI

Les bus SCSI nécessitent une terminaison à chaque extrémité pour fonctionner correctement. Une installation de sous-système externe typique devrait être terminée à L'adaptateur hôte SCSI et au dernier dispositif de la chaîne.

Si vous utilisez un dispositif externe avec un dispositif interne (sur le même canal), l'adaptateur hôte SCSI serait au milieu du bus plutôt qu'à la fin. Dans ce cas, la terminaison serait sur le dispositif interne et sur le dernier pilote de la chaîne externe. Enlevez les terminaisons sur l'adaptateur hôte SCSI. Veuillez consulter le manuel de l'adaptateur hôte SCSI pour les directives concernant le retrait des terminaisons sur la carte.

# Connexion de l'alimentation et mise sous tension du chargeur automatique

- 1. Branchez le cordon d'alimentation à l'arrière du LTO autonome.
- 2. Branchez le cordon d'alimentation du LTO autonome dans une prise électrique RELIÉE À LA TERRE.
- 3. Branchez le cordon d'alimentation du système hôte dans le même circuit électrique RELIÉ À LA TERRE, si possible. Les ordinateurs et les périphériques doivent toujours partager les mêmes terres.
- 4. Mettez l'appareil sous tension.
- 5. Une fois que le LTO autonome a terminé son test automatique de mise sous tension (POST), mettez le système hôte sous tension.

# Installation du logiciel hôte

Veuillez consulter au guide d'installation du logiciel hôte et installer le logiciel, le cas échéant.

Une fois l'installation du LTO autonome et du logiciel hôte terminée, effectuez un test de sauvegarde/restauration et comparez les résultats afin de vérifier que l'unité fonctionne correctement. Reportez-vous au guide d'installation du logiciel pour de plus amples informations.

Page blanche

# Chapitre 3

# **Fonctionnement et Entretien**

# Ce chapitre....

- Décrit le fonctionnement normal du LTO autonome.
- **D** Explique comment et quand nettoyer la tête de la bande.
- Décrit comment nettoyer l'enceinte

# Test automatique de mise sous tension et initialisation

Lorsque le système est mis sous tension, le lecteur effectuer un test automatique de mise sous tension (POST) et une initialisation. Le POST se termine en trois minutes environ et le lecteur répond normalement à toutes les commandes. Cependant, les supports peuvent prendre plus de temps pour être prêts. Une fois le POST terminé, l'**Etat** DEL sera vert en continu.

# Etat du lecteur

# Messages LCD

Le tableau 3-1 décrit les messages qui sont affichés sur le LCD pendant et immédiatement après le POST :

Tableau 3-1 Messages POST LCD

| Etat du lecteur                                            | Message                                                                                                    |  |
|------------------------------------------------------------|----------------------------------------------------------------------------------------------------|--|
| Le POST est en cours d'exécution                           | Power On Self Test<br>In Progress<br>S'affiche pendant plusieurs minutes, suivi par :                                           |  |
|                                                            | Drive FW X.X.X<br>Display FW X.X.X                                                                                              |  |
|                                                            | LECTEUR FW" est la version de microprogramme du lecteur.<br>ECRAN FW" est la version de microprogramme du contrôleur LCD.       |  |
| Le POST est terminé et aucune cartouche<br>n'est présente. | Ultrium Tape Drive<br>Drive Empty                                                                                               |  |
| Le POST est terminé et une cartouche est présente.         | Volume Loaded DC WP<br>Ready                                                                                                    |  |
|                                                            | DC indique que la compression des données du lecteur est activée<br>WP indique que la cartouche est protégée contre l'écriture. |  |
| Le lecteur détecte une condition d'erreur                  | Error!<br>Selftest Failure                                                                                                    |  |

# **Voyants DEL** DEL d'état

Après l'initialisation, le DEL Etat sera l'un des cinq énumérés au tableau 3-2:

Tableau 3-2 Etats DEL d'état

| Etat DEL                  | LTO 200D                                                                                                    | LTO 400D                                                    |
|---------------------------|----------------------------------------------------------------------------------------------------|-------------------------------------------------------------|
| Off                       | Le lecteur n'est pas alimenté, n'est pas<br>sous tension ou (si C est affiché<br>simultanément à l'écran à caractère<br>unique) il doit être nettoyé. | Le lecteur de bande n'est pas alimenté ou est hors tension. |
| Vert/sans<br>clignotement | Le LTO autonome est sous tension.                                                                                                    | Le LTO autonome est sous tension.                           |

| Vert/avec<br>clignotement  | Le voyant Etat DEL clignote à chaque<br>fois que la bande bouge. Par exemple, le<br>lecteur effectue une lecture, écrit sur la<br>cartouche, rembobine la cartouche,<br>repère les données sur la cartouche ou<br>décharge la cartouche.                                                                                                    | Si le voyant clignote moins d'une fois par<br>seconde, le lecteur de bande est en mode veille.<br>Si le DEL clignote une fois par seconde, iy a<br>movement de la bande. Par exemple, le lecteur<br>effectue une lecture, écrit sur la cartouche,<br>rembobine la cartouche, repère les données sur la<br>cartouche ou décharge la cartouche.                                                                                                    |
|----------------------------|----------------------------------------------------------------------------------------------------|----------------------------------------------------------------------------------------------------|
| Ambre/sans<br>clignotement | Le lecteur est en mode Maintenance ou en train d'effectuer le POST.                                                                                                    | Le lecteur effectue une opération sélectionnée, le<br>lecteur affiche le journal d'erreurs du lecteur ou<br>le lecteur est en mode Maintenance.                                                                                                    |
| Ambre/avec<br>clignotement | Un des éléments suivants s'applique :<br>Si le voyant clignote une fois par<br>seconde, une erreur est survenue et le<br>lecteur de bande ou le support doit être<br>réparé. Notez le code sur l'écran à<br>caractère unique, puis consultez le<br>tableau 4-2 Codes d'erreur pour savoir ce<br>qu'il signifie.<br>Si le voyant clignote deux fois par<br>seconde, le lecteur met à niveau le<br>microprogramme via la bande FMR ou<br>l'interface SCSI.<br>Si le voyant clignote deux fois par<br>seconde, le lecteur de bande a détecté<br>une erreur et effectue une récupération<br>de microprogramme. Il se réinitialise<br>automatiquement. | Un des éléments suivants s'applique :<br>Si le voyant clignote moins d'une fois par<br>seconde, le lecteur met le microprogramme à<br>niveau (via la bande FMR ou l'interface SCSI0<br>ou la température maximale du lecteur est<br>dépassée.<br>Si le voyant clignote une fois par seconde, une<br>erreur est survenue et le lecteur de bande doit<br>être réparé. Notez le message sur l'écran de<br>message LCD et le code sur l'écran à caractère<br>unique.<br>Si le voyant clignote deux fois par seconde, le<br>lecteur de bande a détecté une erreur et effectue<br>une récupération de microprogramme. Il se<br>réinitialise automatiquement. |

#### Ecran à caractère unique

Après l'initialisation, l'écran à caractère unique sera vide (éteint) pendant le fonctionnement normal du lecteur. Cependant, il affichera un code à caractère unique quand :

Il exécute certaines fonctions de maintenance ou de diagnostic.

Il affiche des messages de conditions d'erreur et d'information.

Il est à noter également qu'un seul point rouge sur l'écran à caractère unique s'allumera si le lecteur a créé un vidage (sur les LTO 400D seulement). Pour copier le vidage sur une bande, reportez-vous au chapitre *Mode*.

# Conditions de fonctionnement normal du lecteur

# **Messages LCD**

Le tableau 3-3 décrit les messages affichés sur le LCD pendant un fonctionnement normal :

Tableau 3-3 Messages LCD dans des conditions de fonctionnement normal

| Condition de fonctionnement du<br>lecteur                | Message LCD                                                                                                    |  |
|----------------------------------------------------------|----------------------------------------------------------------------------------------------------|--|
| Pas de cartouche dans le lecteur                         | Ultrium Tape Drive<br>Drive Empty                                                                                                    |  |
| Pendant le chargement ou le déchargement d'une cartouche | Cartridge Loading<br>In Progress                                                                                                    |  |
|                                                          | ou<br>Cartridge Déchargementing<br>In Progress                                                                                                    |  |
| Lorsque la cartouche est chargée.                        | Volume Loaded DC WP<br>Ready                                                                                                    |  |
|                                                          | <ul> <li>« DC » indique que la compression des données du lecteur est activée</li> <li>« WP » indique que la cartouche est protégée contre l'écriture.</li> <li>La ligne 2 de l'écran LCD de 20 caractères sur 2 lignes affiche l'état du lecteur à tout moment :</li> <li>"Ready," "Locating," "Writing," "Reading," "Rewinding," etc.</li> </ul> |  |

# Chargement de la cartouche à bande

#### Avertissements

Avant d'effectuer le chargement dans un lecteur, assurez-vous que tous les autres articles de ce paquet sont séparés de la cartouche.

N'appuyez jamais sur la portion du mandrin de la cartouche de données.

L'électricité statique risque de faire adhérer occasionnellement l'étiquette ou tout autre article dans le paquet à la cartouche de données.

Afin d'écrire ou d'effacer des données sur la cartouche, vérifiez que l'interrupteur **d'écriture protégée** sur la cartouche est sur la position écriture activée—soit, complètement à gauche.

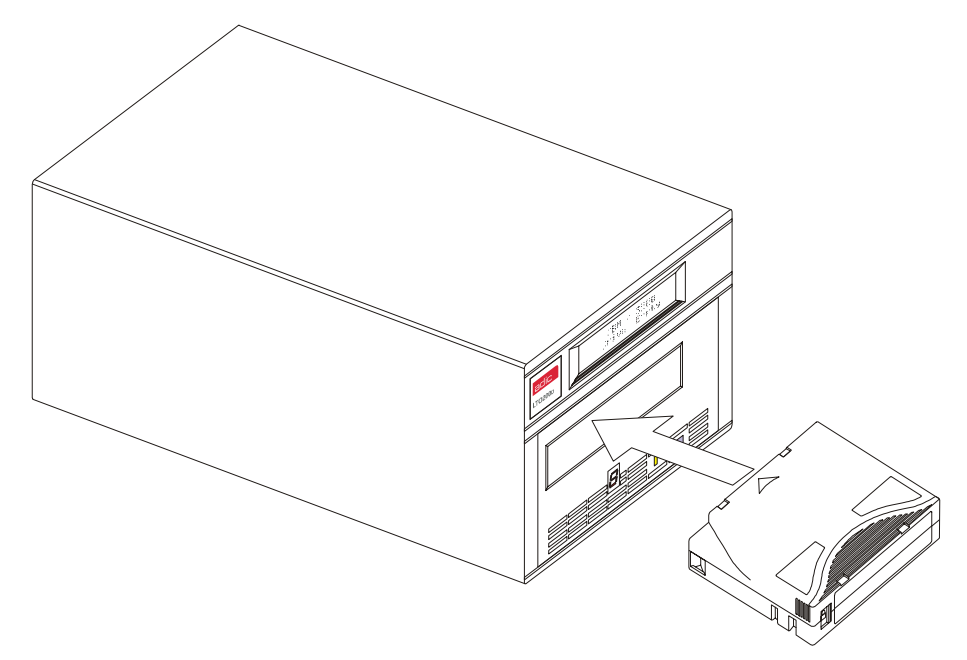

Figure 3-1 Chargement d'une cartouche de données

- □ Insérez la cartouche à bande dans l'emplacement.
- Saisissez la cartouche de façon à ce que l'interrupteur de protection en écriture soit face à vous comme l'illustre la figure cidessus.
- □ Faits glisser la cartouche dans le compartiment de chargement de bande du lecteur.
- La séquence de chargement commence et les voyants du panneau avant affichent les informations suivantes :

| Indicateur                       | Etat, caractère ou message       |  |
|----------------------------------|----------------------------------|--|
| DEL d'état                       | Vert/avec clignotement           |  |
| Ecran à caractère unique         | Off                              |  |
| Affichage à cristaux<br>liquides | Cartridge Loading<br>In Progress |  |

| Remarques                                                                                                    |
|----------------------------------------------------------------------------------------------------|
| Si une cartouche est déjà en position d'éjection et vous voulez la réinsérer, enlevez-la et insérez-la à nouveau.                          |
| Si une cartouche est déjà chargée et que vous mettez l'appareil sous tension (hors tension puis sous tension), la cartouche se rechargera. |

D Lorsque le chargement de la cartouche est terminé, les indicateurs du panneau avant affichent les informations suivantes :

| Indicateur                       | Etat, caractère ou message   |  |
|----------------------------------|------------------------------|--|
| DEL d'état                       | Vert/sans clignotement       |  |
| Ecran à caractère unique         | Off                          |  |
| Affichage à cristaux<br>liquides | Volume Loaded DC WP<br>Ready |  |

#### **Protection des données**

Écriture protégée des cartouches de données lorsqu'elles sont à l'intérieur du lecteur

L'interrupteur **d'écriture protégée** sur la cartouche de données peut être déplacé lorsque la cartouche est chargée dans le lecteur. Le lecteur allumera immédiatement le DEL **Écriture protégée**. Cependant, si le lecteur est en train d'écrire sur la cartouche, la protection en écriture ne prendra pas effet tant que l'opération d'écriture n'est pas terminée.

- Si vous déplacez l'interrupteur d'écriture protégée de la position Écriture protégée (vers la droite) à la position écriture activée (vers la gauche), la cartouche devient immédiatement activée en écriture.
- Si vous déplacez l'interrupteur d'écriture protégée de la position écriture activée (vers la gauche) à la position écriture protégée (vers la droite), la cartouche devient immédiatement protégée en écriture.

Écriture protégée des cartouches de données lorsqu'elles sont à l'extérieur du lecteur

Faites glisser l'interrupteur **d'écriture protégée** vers la **droite** pour avoir une cartouche en écriture protégée. Les données ne peuvent ni être écrites, ni effacées de la cartouche.

Faites glisser l'interrupteur **d'écriture protégée** vers la **gauche** pour avoir une cartouche en écriture activée. Les données peuvent maintenant être écrites ou effacées de la cartouche, tant que le logiciel n'est pas déjà en écriture protégée.

# Retrait de la cartouche de données

Pour décharger une cartouche du lecteur, suivez les étapes suivantes :

**D** Appuyez sur le bouton **Déchargement**.

Les indicateurs du panneau avant affichent les informations suivantes :

| Indicateur                       | Etat, caractère ou message               |  |
|----------------------------------|------------------------------------------|--|
| DEL d'état                       | Vert/avec clignotement                   |  |
| Ecran à caractère unique         | Off                                      |  |
| Affichage à cristaux<br>liquides | Cartridge Déchargementing<br>In Progress |  |

D Lorsque la cartouche est éjectée du lecteur, retirez-la.

#### Attention

Lorsqu'une cartouche est retirée du lecteur, remettez-la dans son étui en plastique pour prolonger sa durée de vie.

# Nettoyage de la tête de lecteur

Le LTO autonome est une unité très sophistiquée. Aucun entretien de routine n'est requis à l'exception du nettoyage régulier de la tête du

lecteur à chaque fois que la lettre  $\mathcal{L}$  s'affiche sur l'écran à caractère unique.

Pour nettoyer la tête, utilisez une cartouche de nettoyage LTO Ultrium homologuée . Insérez la cartouche de nettoyage dans le lecteur en suivant la procédure *Chargement de la cartouche de données* qui est décrite dans ce chapitre. Le lecteur va nettoyer automatiquement la tête. Une fois l'opération de nettoyage terminée, le lecteur va décharger et éjecter automatiquement la cartouche de nettoyage, indiquant que la cartouche de nettoyage doit être retirée.

Suivez la procédure Retrait de la cartouche de données dans ce chapitre pour retirer la cartouche de nettoyage du lecteur.

Remarque Charger la cartouche de nettoyage dans le lecteur á la fin du cycle de nettoyage aura pour rÈsultat de faire Èchouer ou d'interrompre le nettoyage. Si **C** est

toujours affiché à l'écran à caractère unique, remplacez la cartouche de nettoyage et nettoyez le lecteur à nouveau.

# Nettoyage de l'enceinte

L'extérieur de l'enceinte peut être nettoyé à l'aide d'une serviette humide. Si vous utilisez un produit nettoyant liquide multi-usages, séchez avec une serviette. N'aspergez pas directement l'enceinte.

Page Blanche

# Chapitre

# **Recherche des pannes et Diagnostics**

# Ce chapitre....

- Énumère plusieurs problèmes courants et les mesures à prendre pour les rectifier.
- D Explique que faire lorsqu'une assistance technique s'avère nécessaire.

# Tableau de recherche des pannes

Si le LTO autonome tombe en panne pendant le POST ou le fonctionnement, utilisez le tableau ci-dessous pour déterminer le problème et les mesures à prendre :

Tableau 4-1 Tableau de recherche de pannes

| Condition                                                   | Cause possible                                                                                 | Mesure corrective                                                                                                    |
|-------------------------------------------------------------|------------------------------------------------------------------------------------------------|----------------------------------------------------------------------------------------------------|
| Le système hôte ne reconnaît<br>pas l'unité LTO autonome    | Le sysstème n'est peut être pas<br>configuré pour reconnaître l'ID<br>SCSI                     | Configurer le système pour voir l'ID.                                                                                                    |
|                                                             | Il se peut que l'ID SCSI ne soit pas<br>unique                                                 | Changer l'ID SCSI et reconfigurer le<br>système. La nouvelle ID prend effet à la<br>prochaine mise sous tension.                                                                |
|                                                             | Les paramètres de l'adaptateur<br>SCSI peuvent être incorrects                                 | Vérifiez l'installation de l'adaptateur SCSI                                                                                                    |
|                                                             | Le câble SCSI peut être desserré                                                               | Vérifier que le connecteur à chaque<br>extrémité du câble est bien enfoncé et que<br>les vis de montée sont bien fixées.                                                        |
|                                                             | La terminaison SCSI n'est peut-être<br>pas présente ou desserrée                               | Installer la terminaison; veiller à ce qu'elle<br>soit bien logée et que les vis de montée<br>soient bien fixées.                                                               |
|                                                             | Le bus SCSI n'est peut-être pas<br>terminé correctement                                        | Si l'unité LTO autonome est le dernier ou<br>seul dispositif sur le bus, veiller à ce que la<br>terminaison soit installée sur le LTO<br>autonome.                              |
|                                                             |                                                                                                | Si le LTO autonome n'est ni le dernier, ni le<br>seul dispositif sur le bus, vérifier les<br>connexions du câble et s'assurer que la<br>terminaison est installée à l'extrémité |
|                                                             | La terminaison SCSI n'est peut-être<br>pas à l'extrémité du bus ou deux<br>terminaisons y sont | Veiller à installer une terminaison à chaque<br>extrémité du bus. Une terminaison est<br>habituellement en place sur le système<br>hôte.                                        |
|                                                             | Le bus SCSI est peut-être trop long                                                            | Limiter la longueur du bus SCSI à 12<br>mètres (39,4 pi) pour les configurations<br>LVD et à 25 mètres (82 pieds) pour les<br>configurations HVD.                               |
|                                                             | De trop nombreux dispositifs sont<br>sur le bus                                                | Limiter le nombre de dispositifs sur le bus.<br>Vérifier les règles de configuration du<br>système.                                                                             |
| L'unité LTO autonome ne se<br>met pas sous tension.         | L'unité LTO autonome n'est pas alimentée                                                       | Vérifier les connexions du câble<br>d'alimentation du LTO autonome avec<br>l'interrupteur d'alimentation ARRET                                                                  |
| Des erreurs indéterminées fatales ou non ont été détectées. | Les connexions de la terminaison<br>du bus ou du câble de signal SCSI<br>sont incorrectes      | Vérifier que le bus SCSI est terminé.                                                                                                    |
|                                                             | La mise à la terre de la source<br>d'alimentation CA peut être<br>incorrecte                   | Utiliser une prise de courant CA pour<br>l'unité LTO autonome sur le même circuit<br>que la ligne CA qui alimente le système<br>hôte.                                           |

| Condition                                                                                              | Cause possible                                                                                                    | Mesure corrective                                                                                                    |
|----------------------------------------------------------------------------------------------------|----------------------------------------------------------------------------------------------------|----------------------------------------------------------------------------------------------------|
| L'écran à caractère unique<br>présente tous les caractères<br>autres que C.                            | Un problème de lecteur est<br>survenu.                                                                                                    | Essayer de décharger la bande et de<br>réinitialiser le lecteur en appuyant sur le<br>bouton <b>Déchargement</b> ou de mettre le<br>LTO autonome hors tension puis à nouveau<br>sous tension.                                                                                                    |
|                                                                                                    |                                                                                                    | L'écran à caractère unique se vide et le<br>lecteur tente de se réintialiser. L'écran à<br>caractère unique s'allume et affiche<br>plusieurs caractères puis s'éteint si la<br>réinitialisation est réussie.                                                                                                    |
| Le voyant DEL <b>d'état</b> ou<br>l'écran à caractère unique ne<br>s'allume jamais.                    | L'unité LTO autonome n'est pas<br>alimentée                                                                                                    | Vérifier les connexions du câble<br>d'alimentation du LTO autonome avec<br>l'interrupteur d'alimentation ARRET<br>Si le problème persiste, remplacer le<br>lecteur.                                                                                                    |
| Le voyant DEL <b>d'état</b> est<br>allumé, mais l'écran à caractère<br>unique est toujours vide (off). | Le lecteur est défectueux                                                                                                    | Tout en observant l'apparition de caractères<br>sur l'écran à caractère unique, mettre le<br>LTO autonome hors tension, puis le<br>remettre sous tension. Si aucun caractère ne<br>s'affiche, remplacer le lecteur.                                                                                                    |
| Le lecteur ne charge pas une<br>cartouche à bande.                                                     | Un des éléments suivants<br>s'applique :<br>Une cartouche est déjà insérée<br>La cartouche à bande n'a pas été<br>insérée correctement<br>La cartouche est défectueuse | Pour retirer la cartouche, appuyer sur le<br>bouton Unload. Si la cartouche ne s'éjecte<br>pas, couper l'alimentation du LTO<br>autonome, puis le remettre sous tension.<br>Retirer la cartouche partiellement éjectée.<br>Pour une description de la façon d'insérer<br>correctement une cartouche, voir la section<br>« Chargement de la cartouche de données »<br>à la page 21.<br>Insérer une autre cartouche. Si le problème<br>persiste, remplacer le lecteur.<br>Si le problème persiste pour plusieurs<br>cartouches, le lecteur est défectueux.<br>Remplacer le lecteur. |
| Le lecteur ne décharge pas la cartouche à bande.                                                       | La cartouche est bloquée ou cassée                                                                                                    | Appuyer sur le bouton <b>Déchargement</b> .<br>Si la cartouche ne s'éjecte pas, couper<br>l'alimentation du LTO autonome, puis le<br>remettre sous tension. Si la cartouche ne<br>s'éjecte toujours pas, contacter ATAC.                                                                                                    |
| Des codes s'affichent sur l'écran<br>à caractère unique, mais le DEL<br>d'état ne s'allume pas.        | Le lecteur est défectueux                                                                                                    | Remplacer le lecteur.                                                                                                    |

# **Mode Entretien**

Vous pouvez commander au LTO autonome d'effectuer des diagnostics, de vérifier les opérations de lecture et d'écriture, de vérifier une cartouche de données suspecte, de mettre à jour son microprogramme et d'exécuter d'autres fonctions de diagnostic et d'entretien. Vous ne pouvez effectuer des fonctions d'entretien concomitamment avec des opérations de lecture ou d'écriture.

Habituellement, à chaque fois que votre LTO autonome est en **mode Entretien**, le **Etat DEL** sera ambre sans clignoter. Lorsqu'une erreur est détectée alors qu'une fonction en mode **Entretien** est exécutée, le DEL **Etat** devient ambre et clignote.

Remarque Pendant qu'il est en mode Entretien, , votre LTO autonome n'acceptera pas de commandes SCSI de votre hôte. Chaque fonction du **Mode Entretien** est identifiée par le code de fonction (numéro entre parenthèse ci-dessous) qui apparaît sur l'écran à caractère unique et le nom de fonction qui apparaît sur la seconde ligne de l'affichage à cristaux liquides.

Les fonctions de diagnostic ou d'entretien indiquées ci-dessous sont disponibles en Mode Entretien:

| Quitter le mode Entretien ( $\Box$ )               | Afficher le journal de codes d'erreur ( $\square$ )                       |
|----------------------------------------------------|---------------------------------------------------------------------------|
| Diagnostic L/E du lecteur ( $1$ )                  | Effacer journal d'erreurs ( $A$ )                                         |
| Mise à niveau du microprogramme du lecteur ( $2$ ) | Test de support ( $E$ )                                                   |
| Créer une bande FMR ( $\exists$ )                  | Fast R/W Diagnostic ( $F$ )                                               |
| Forcer un vidage du lecteur ( $4$ )                | Test Head ( $H$ )                                                         |
| Copier le vidage du lecteur sur la bande ( $5$ )   | Réservé pour un usage ultérieur ( $L$ )                                   |
| Test en boucle SCSI ( $B$ )                        | A utiliser par le personnel d'assistance ( $P$ )                          |
| Test non compatible $(7)$                          | A utiliser par le personnel d'assistance ( $\ensuremath{\underline{U}}$ ) |
| Défaire bande FMR ( $B$ )                          |                                                                           |

# Placer le LTO autonome en mode Entretien

Suivez les étapes suivantes pour placer le lecteur en mode Entretien.

- 1. Vérifiez qu'une cartouche ne se trouve pas dans le lecteur.
- 2. Appuyez trois fois à une seconde d'intervalle sur le bouton .

L'état des indicateurs du panneau avant seront tel qu'il est indiqué dans le tableau ci-dessous :

| Indicateur                    | Etat, caractère ou message            |  |
|-------------------------------|---------------------------------------|--|
| DEL d'état                    | Ambre/sans clignotement               |  |
| Ecran à caractère unique      | 0                                     |  |
| Affichage à cristaux liquides | Maint Mode: Select<br>Exit Maint Mode |  |

| Remarque                                                                                                    |
|----------------------------------------------------------------------------------------------------|
| Si une cartouche est dans le lecteur, il va éjecter la cartouche la première fois que vous appuyez sur le bouton Déchargement et il ne sera pas en mode Entretien. Pour continuer à placer le lecteur en mode Entretien, effectuez l'étape précédente. |

# Fonctions de diagnostic ou d'entretien

Pour sélectionner une fonction de diagnostic ou d'entretien :

- 1. Vérifiez que le lecteur est en mode Entretien indiqué lorsque le DEL d'état est ambre sans clignotement.
- 2. Appuyez sur le bouton une fois par seconde jusqu'à ce que le code de fonction spécifique apparaisse sur l'écran à caractère unique et que le nom de la fonction apparaisse sur la seconde ligne de l'affichage à cristaux liquides, tel qu'il est indiqué dans le tableau ci-dessous :

| Indicateur                                            | Etat, caractère ou message                   |  |
|-------------------------------------------------------|----------------------------------------------|--|
| DEL d'état                                            | Ambre/sans clignotement                      |  |
| Ecran à caractère unique                              | 1 ← Code                                     |  |
| Affichage à cristaux<br>liquides<br>Nom de fonction – | Maint Mode: Select<br>→ Drive R/W Diagnostic |  |

Remarque Si vous passez le code de fonction souhaité, appuyez sur le bouton Unload une fois par seconde jusqu'à ce que le code de fonction réapparaisse sur l'écran à caractère unique.

- 3. Appuyez et maintenez appuyé le bouton **Déchargement** pendant trois secondes. Le lecteur exécute la fonction sélectionnée.
- 4. Si la fonction demande à ce que vous insériez une cartouche, c apparaît sur l'écran à caractère unique et l'affichage à cristaux liquides affiche un message qui vous invite à insérer une cartouche. Dans les 60 secondes qui suivent, insérez une cartouche ou le lecteur quittera le **mode Entretien**

| Remarques                                                                                                    |
|----------------------------------------------------------------------------------------------------|
| Si la fonction demande à ce que vous insériez une cartouche, c<br>apparaît sur l'écran à caractère unique. Dans les 60 secondes qui<br>suivent, insérez une cartouche ou le lecteur quittera le <b>mode</b><br><b>Entretien.</b>                                                                                                    |
| Si vous insérez une cartouche invalide ou protégée en écriture,<br>un 7 clignotant apparaît sur l'écran á caractère unique et le DEL<br>d'état clignote en couleur ambre et le LCD affiche ERREUR !<br>Erreur de support après que le lecteur charge la bande. Après<br>quelques secondes, le lecteur va décharger la cartouche et quitter<br>le mode Entretien. |

Si la fonction est correctement exécutée, 0 apparaît temporairement sur l'écran à caractère unique et le lecteur quitte le **mode Entretien.** 

Si la fonction échoue, le **DEL d'état** clignote en couleur ambre, un code d'erreur s'affiche sur l'écran à caractère unique et le lecteur quitte le **mode Entretien**. Pour résoudre une erreur, reportez-vous au tableau 4-2 Codes d'erreur, dans ce chapitre.

Pour effacer une erreur, mettez le LTO autonome sous et hors tension.

### **Quitter le mode Entretien**

Pour sélectionner la fonction Quitter le mode Entretien, exécutez les étapes suivantes :

1. Vérifiez que le lecteur est en mode Entretien indiqué lorsque le DEL d'état est ambre sans clignotement.

Les indicateurs du panneau avant affichent les informations suivantes :

| Indicateur                       | Etat, caractère ou message            |
|----------------------------------|---------------------------------------|
| DEL d'état                       | Ambre/sans clignotement               |
| Ecran à caractère unique         | 0                                     |
| Affichage à cristaux<br>liquides | Maint Mode: Select<br>Exit Maint Mode |

2. Lorsque  $\widehat{U}$  s'affiche sur l'écran à caractère unique, appuyez et maintenez appuyé le bouton **Déchargement** pendant trois secondes pour forcer le lecteur à quitter le **mode Entretien** (le DEL **d'état** est allumé en vert sans clignoter).

Le lecteur quitte également le **mode Entretien** après avoir exécuté une fonction ou après 10 minutes si aucune action n'est requise.

# Diagnostic L/E du lecteur

Utilisez cette fonction pour obliger le lecteur à exécuter des tests intégrés et déterminer s'il peut charger et décharger correctement les cartouches et lire et écrire des données.

Pour sélectionner la fonction Diagnostic L/E du lecteur, exécutez :

- 1. Vérifiez que le lecteur est en mode Entretien indiqué lorsque le DEL d'état est ambre sans clignotement.
- 2. Appuyez une fois par seconde sur le bouton **Déchargement** jusqu'à ce que les indicateurs du panneau avant affiche les informations suivantes :

| Indicateur                       | Etat, caractère ou message                 |
|----------------------------------|--------------------------------------------|
| DEL d'état                       | Ambre/sans clignotement                    |
| Ecran à caractère unique         | 1                                          |
| Affichage à cristaux<br>liquides | Maint Mode: Select<br>Drive R/W Diagnostic |

3. Appuyez sur le bouton **Déchargement** en le maintenant enfoncé pendant 2 secondes pour sélectionner .

| Indicateur                       | Etat, caractère ou message              |
|----------------------------------|-----------------------------------------|
| DEL d'état                       | Ambre/sans clignotement                 |
| Ecran à caractère unique         | 1, clignotant                           |
| Affichage à cristaux<br>liquides | Drive R/W Diagnostic<br>Drive Self Test |

Les indicateurs du panneau avant affichent les informations suivantes :

Après 60 secondes, les indicateurs du panneau avant affichent les informations suivantes :

| Indicateur                       | Etat, caractère ou message                |
|----------------------------------|-------------------------------------------|
| DEL d'état                       | Ambre/sans clignotement                   |
| Ecran à caractère unique         | C, clignotant                             |
| Affichage à cristaux<br>liquides | Drive R/W Diagnostic<br>Load Scratch Tape |

4. Au cours des 60 secondes, insérez une cartouche de données de travail qui n'est pas protégée en écriture dans le lecteur (ou le lecteur quittera **le mode Entretien**). Reportez-vous à la section *Convertir une bande FMR en bande de travail* dans ce chapitre pour une description d'une bande de données de travail valide.

#### Attention

Les données sur la cartouche seront écrasées. N'insérez qu'une cartouche de données de travail pour ces tests.

| Indicateur                       | Etat, caractère ou message             |
|----------------------------------|----------------------------------------|
| DEL d'état                       | Ambre/sans clignotement                |
| Ecran à caractère unique         | 1, clignotant                          |
| Affichage à cristaux<br>liquides | Drive R/W Diagnostic<br>Writing =====⊮ |
|                                  | Qui remplace :                         |
|                                  | Drive R/W Diagnostic                   |
|                                  | Locating ====⊧                         |
|                                  | Après plusieurs minutes :              |
|                                  | Drive R/W Diagnostic                   |
|                                  | Reading ====⊧                          |
|                                  | Qui remplace :                         |
|                                  | Drive R/W Diagnostic                   |
|                                  | Locating =====                         |
|                                  | Jusqu'à ce que le test soit terminé.   |

Après avoir inséré la cartouche, les indicateurs du panneau avant affichent les informations suivantes :

Il faut environ 20 minutes au lecteur pour effectuer les tests. Si les diagnostics sont réussis, il va effectuer une boucle et recommencer.

5. Appuyez et maintenez appuyé le bouton Unload pendant quelques secondes. Une fois la boucle terminée, 0 apparaît temporairement sur l'écran à caractère unique. Le lecteur se rembobine, puis décharge la cartouche et quitte le mode Entretien. Les indicateurs du panneau avant affichent les informations suivantes :

| Indicateur                       | Etat, caractère ou message |
|----------------------------------|----------------------------|
| DEL d'état                       | Off                        |
| Ecran à caractère unique         | Off                        |
| Affichage à cristaux<br>liquides | Passed!<br>Tape Unloading  |

suivi par :

| Indicateur                       | Etat, caractère ou message        |
|----------------------------------|-----------------------------------|
| Status LED                       | Off                               |
| Ecran à caractère unique         | Off                               |
| Affichage à cristaux<br>liquides | Ultrium Tape Drive<br>Drive Empty |

Si une erreur survient alors que le lecteur est en train d'exécuter le **Diagnostic L/E du lecteur**), les indicateurs du panneau avant affichent les informations suivantes :

| Indicateur                    | Etat, caractère ou message |
|-------------------------------|----------------------------|
| DEL d'état                    | Ambre/avec clignotement    |
| Ecran à caractère unique      | 5, clignotant              |
| Affichage à cristaux liquides | Error!<br>Drive Problem    |

Le lecteur va décharger et éjecter la cartouche, quitter le **mode Entretien** et les indicateurs du panneau avant vont afficher les informations suivantes :

| Indicateur                    | Etat, caractère ou message        |
|-------------------------------|-----------------------------------|
| DEL d'état                    | Ambre/avec clignotement           |
| Ecran à caractère unique      | 5, clignotant                     |
| Affichage à cristaux liquides | Ultrium Tape Drive<br>Drive Empty |

6. Pour résoudre une erreur, reportez-vous au tableau 4-2 Codes d'erreur, dans ce chapitre. Pour effacer une erreur, mettez le LTO autonome sous et hors tension.

# Mise à niveau du microprogramme du lecteur à partir de la bande FMR

Pour sélectionner la fonction Mise à niveau du microprogramme du lecteur à partir de la bande FMR , exécutez les étapes suivantes :

- 1. Vérifiez que le lecteur est en mode Entretien indiqué lorsque le DEL d'état est ambre sans clignotement.
- 2. Appuyez une fois par seconde sur le bouton **Déchargement** jusqu'à ce que les indicateurs du panneau avant affichent les informations suivantes :

| Indicateur                    | Etat, caractère ou message            |
|-------------------------------|---------------------------------------|
| DEL d'état                    | Ambre/sans clignotement               |
| Ecran à caractère unique      | 2                                     |
| Affichage à cristaux liquides | Maint Mode: Select<br>Update Drive FW |

3. Appuyez sur le bouton **Déchargement** en le maintenant enfoncé pendant 2 secondes pour sélectionner **Update Drive FW**. Les indicateurs du panneau avant affichent les informations suivantes :

| Indicateur                       | Etat, caractère ou message             |
|----------------------------------|----------------------------------------|
| DEL d'état                       | Ambre/sans clignotement                |
| Ecran à caractère unique         | $\mathcal{L}$ , clignotant             |
| Affichage à cristaux<br>liquides | Update Drive FW<br>Load Drive FMR Tape |

4. Dans les 60 secondes qui suivent, insérez une cartouche FMR (ou le lecteur quittera le mode Entretien).

Lorsque vous avez inséré une cartouche FMR, le lecteur commence le chargement de la cartouche et les indicateurs du panneau avant affichent les informations suivantes :

| Indicateur                       | Etat, caractère ou message             |  |  |
|----------------------------------|----------------------------------------|--|--|
| DEL d'état                       | Ambre/sans clignotement                |  |  |
| Ecran à caractère unique         | 2, clignotant                          |  |  |
| Affichage à cristaux<br>liquides | Update Drive FW<br>Tape Loading =====⊮ |  |  |

Lorsque le chargement de la cartouche est terminé, les indicateurs du panneau avant affichent les informations suivantes :

| Indicateur                       | Etat, caractère ou message         |  |
|----------------------------------|------------------------------------|--|
| DEL d'état                       | Ambre, clignotant à 2 Hz           |  |
| Ecran à caractère unique         | 2, clignotant                      |  |
| Affichage à cristaux<br>liquides | Update Drive FW<br>Locating =====⊭ |  |
|                                  | Suivi par :                        |  |
|                                  | Update Drive FW                    |  |
|                                  | Reading ===== <sup>*</sup>         |  |

Le lecteur va charger le microprogramme mis à jour dans sa mémoire lecture seule programmable effaçable (EPROM).

Si la mise à jour est correctement effectuée, les indicateurs du panneau avant affichent les informations suivantes :

| Indicateur                       | Etat, caractère ou message    |  |  |
|----------------------------------|-------------------------------|--|--|
| DEL d'état                       | Ambre/sans clignotement       |  |  |
| Ecran à caractère unique         | 2, clignotant                 |  |  |
| Affichage à cristaux<br>liquides | Update Drive FW<br>Completed! |  |  |

Le lecteur rembobine et décharge la bande FMR et les indicateurs du panneau avant affichent les informations suivantes :

| Indicateur                       | Etat, caractère ou message        |  |  |
|----------------------------------|-----------------------------------|--|--|
| DEL d'état                       | Ambre/sans clignotement           |  |  |
| Ecran à caractère unique         | 2, clignotant                     |  |  |
| Affichage à cristaux<br>liquides | Update Drive FW<br>Loading =====≱ |  |  |

Le lecteur se réinitialise et les indicateurs du panneau avant affichent les informations suivantes :

| Indicateur                       | Etat, caractère ou message        |  |
|----------------------------------|-----------------------------------|--|
| DEL d'état                       | Off                               |  |
| Ecran à caractère unique         | Off                               |  |
| Affichage à cristaux<br>liquides | Ultrium Tape Drive<br>Drive Empty |  |

5. Remettre le LTO autonome hors et sous tension. Le lecteur commence à utiliser le nouveau microprogramme.

Si la mise à niveau échoue, le lecteur affiche un code d'erreur sur l'écran à caractère unique, puis essaie jusqu'à trois fois l'opération à nouveau. Si la mise à jour échoue encore, les indicateurs du panneau avant affichent les informations suivantes :

| Indicateur                    | Etat, caractère ou message    |  |  |
|-------------------------------|-------------------------------|--|--|
| DEL d'état                    | Ambre/avec clignotement       |  |  |
| Ecran à caractère unique      | H, clignotant                 |  |  |
| Affichage à cristaux liquides | Error!<br>Firmware/Drive Prob |  |  |

Le lecteur décharge la bande FMR, puis quitte le mode Entretien.

- Pour résoudre l'erreur, reportez-vous au tableau 4-2 Codes d'erreur, dans ce chapitre.
- Pour effacer l'erreur, mettez le LTO autonome sous et hors tension.

# Créer une bande FMR

Utilisez cette fonction pour copier des données du lecteur sur une cartouche de données de travail. Pour sélectionner la fonction **Créer une bande FMR**, exécutez les étapes suivantes :

- 1. Vérifiez que le lecteur est en mode Entretien en observant le DEL d'état qui doit être ambre sans clignotement.
- 2. Appuyez une fois par seconde sur le bouton **Déchargement** jusqu'à ce que les indicateurs du panneau avant affichent les informations suivantes :

| Indicateur                       | Etat, caractère ou message            |  |  |
|----------------------------------|---------------------------------------|--|--|
| DEL d'état                       | Ambre/sans clignotement               |  |  |
| Ecran à caractère unique         | 3                                     |  |  |
| Affichage à cristaux<br>liquides | Maint Mode: Select<br>Create FMR Tape |  |  |

#### Attention

Si vous sélectionnez cette fonction, le lecteur écrase le microprogramme existant sur la cartouche de données de travail.

3. Appuyez sur le bouton **Déchargement** en le maintenant enfoncé pendant 2 secondes pour sélectionner . Les indicateurs du panneau avant affichent les informations suivantes :

| Indicateur | Etat, caractère ou message |
|------------|----------------------------|
| DEL d'état | Ambre/sans clignotement    |

| Ecran à caractère unique | $\mathcal{L}$ , clignotant |  |
|--------------------------|----------------------------|--|
| Affichage à cristaux     | Create FMR Tape            |  |
| liquides                 | Load Scratch Tape          |  |

4. Au cours des 60 secondes, insérez une cartouche de données de travail qui n'est pas protégée en écriture dans le lecteur (ou le lecteur quittera **le mode Entretien**).

Après avoir inséré la cartouche, les indicateurs du panneau avant affichent les informations suivantes :

| Ambre/sans clignotement                                                                                                    |  |
|----------------------------------------------------------------------------------------------------|--|
| Э, clignotant                                                                                                    |  |
| Create FMR Tape         Tape Loading =====*         Suivi par :         Suivi par :         Create FMR Tape         Writing =====* |  |
| 5                                                                                                    |  |

Le lecteur copie les données FMR sur la cartouche de données de travail.

Si le lecteur réussit à créer la bande FMR, les indicateurs du panneau avant affichent les informations suivantes :

| Indicateur                       | Etat, caractère ou message |                                          |  |
|----------------------------------|----------------------------|------------------------------------------|--|
| DEL d'état                       | Ambre/sans clignotement    |                                          |  |
| Ecran à caractère unique         | 0                          |                                          |  |
| Affichage à cristaux<br>liquides |                            | Create FMR Tape<br>Completed!            |  |
|                                  | Suivi par :                |                                          |  |
|                                  |                            | Cartridge Déchargementing<br>In Progress |  |
|                                  | Suivi par :                |                                          |  |
|                                  |                            | Ultrium Tape Drive<br>Drive Empty        |  |

Puis le lecteur quitte le mode Entretien.

Si le lecteur échoue à créer la bande FMR, il réessaie deux fois l'opération. Si la création échoue encore, les indicateurs du panneau avant affichent les informations suivantes :

| Indicateur                    | Etat, caractère ou message |
|-------------------------------|----------------------------|
| DEL d'état                    | Ambre/avec clignotement    |
| Ecran à caractère unique      | 7, clignotant              |
| Affichage à cristaux liquides | Error!<br>Media Problem    |

Pour résoudre l'erreur, reportez-vous au tableau 4-2 Codes d'erreur, dans ce chapitre. Pour effacer l'erreur, mettez le LTO autonome sous et hors tension.

# Forcer un vidage du lecteur

Pour sélectionner la fonction Forcer un vidage du lecteur, exécutez les étapes suivantes :

- 1. Vérifiez que le lecteur est en mode Entretien indiqué lorsque le DEL d'état est ambre sans clignotement.
- 2. Appuyez une fois par seconde sur le bouton **Déchargement** jusqu'à ce que les indicateurs du panneau avant affichent les informations suivantes :

| Indicateur                       | Etat, caractère ou message             |  |
|----------------------------------|----------------------------------------|--|
| DEL d'état                       | Ambre/sans clignotement                |  |
| Ecran à caractère unique         | Ч                                      |  |
| Affichage à cristaux<br>liquides | Maint Mode: Select<br>Force Drive Dump |  |

3. Appuyez sur le bouton **Déchargement** en le maintenant enfoncé pendant 2 secondes pour sélectionner **Force Drive Dump**). Les indicateurs du panneau avant affichent les informations suivantes :

| Indicateur                       | Etat, caractère ou message                                    |  |
|----------------------------------|---------------------------------------------------------------|--|
| DEL d'état                       | Ambre/sans clignotement                                       |  |
| Ecran à caractère unique         | Qui changera en :                                             |  |
| Affichage à cristaux<br>liquides | Force Drive Dump         Completed!         Qui changera en : |  |
|                                  | Ultrium Tape Drive<br>Drive Empty                             |  |

L'écran à caractère unique devient blanc (éteint), le lecteur quitte le **mode Entretien** et les indicateurs du panneau avant affichent les informations suivantes :

| Indicateur                       | Etat, caractère ou message        |  |
|----------------------------------|-----------------------------------|--|
| DEL d'état                       | Off                               |  |
| Single-character display         | Off                               |  |
| Affichage à cristaux<br>liquides | Ultrium Tape Drive<br>Drive Empty |  |

Remarque Vous pouvez également exécuter cette fonction pendant que le lecteur est mode de fonctionnement normal. Il vous suffit d'appuyer et de maintenir le bouton Déchargement enfoncé pendant dix secondes.

### Copier le vidage du lecteur sur la bande [au début de la bande (BOT)]

Utilisez cette fonction pour commander au lecteur de copier les données d'un vidage de lecteur (reportez-vous à la fonction 4 – Force a Drive Dump, ci-dessus) au début d'une bande de travail.

Pour sélectionner la fonction Copier le vidage du lecteur sur la bande, exécutez les étapes suivantes :

- 1. Vérifiez que le lecteur est en mode Entretien indiqué lorsque le DEL d'état est ambre sans clignotement.
- 2. Appuyez une fois par seconde sur le bouton **Déchargement** jusqu'à ce que les indicateurs du panneau avant affichent les informations suivantes :

| Indicateur                       | Etat, caractère ou message              |  |  |
|----------------------------------|-----------------------------------------|--|--|
| DEL d'état                       | Ambre/sans clignotement                 |  |  |
| Ecran à caractère unique         | 5                                       |  |  |
| Affichage à cristaux<br>liquides | Maint Mode: Select<br>Copy Dump to Tape |  |  |

3. Appuyez sur le bouton **Déchargement** en le maintenant enfoncé pendant 2 secondes pour sélectionner . Les indicateurs du panneau avant affichent les informations suivantes :

| Indicateur                       | Etat, caractère ou message             |  |
|----------------------------------|----------------------------------------|--|
| DEL d'état                       | Ambre/sans clignotement                |  |
| Ecran à caractère unique         | C, clignotant                          |  |
| Affichage à cristaux<br>liquides | Copy Dump to Tape<br>Load Scratch Tape |  |

4. Au cours des 60 secondes, insérez une cartouche de données de travail qui n'est pas protégée en écriture dans le lecteur (ou le lecteur quittera **le mode Entretien**).

| \ti | ten | tic | n |
|-----|-----|-----|---|
|     |     |     |   |

Les données sur la cartouche seront écrasées. N'insérez qu'une cartouche de données de travail pour ces tests.

Après avoir inséré la cartouche, les indicateurs du panneau avant affichent les informations suivantes :

| Indicateur                       | Etat, caractère ou message                                                                      |  |
|----------------------------------|-------------------------------------------------------------------------------------------------|--|
| DEL d'état                       | Ambre/sans clignotement                                                                         |  |
| Ecran à caractère unique         | 5                                                                                               |  |
| Affichage à cristaux<br>liquides | Copy Dump to Tape<br>Tape Loading ====⊧                                                         |  |
|                                  | Pendant que le lecteur écrit les données de vidage sur la bande de données de travail (au BOT). |  |

Lorsque la fonction **Copy Dump to Tape** termine la copie des données sur la cartouche de travail, les indicateurs du panneau avant affichent les informations suivantes :

| Indicateur                       | Etat, caractère ou message |                                    |  |
|----------------------------------|----------------------------|------------------------------------|--|
| DEL d'état                       | Ambre/sans clignotement    |                                    |  |
| Ecran à caractère unique         | 5                          |                                    |  |
| Affichage à cristaux<br>liquides |                            | Copy Dump to Tape<br>Passed!       |  |
|                                  | Suivi par :                | Cartridge Unloading<br>In Progress |  |

Le lecteur décharge la cartouche et quitte le **mode Entretien**. Les indicateurs du panneau avant affichent les informations suivantes :

| Indicateur                       | Etat, caractère ou message        |  |
|----------------------------------|-----------------------------------|--|
| DEL d'état                       | Vert/sans clignotement            |  |
| Ecran à caractère unique         | Off                               |  |
| Affichage à cristaux<br>liquides | Ultrium Tape Drive<br>Drive Empty |  |

Si une erreur survient alors que le lecteur est en train d'exécuter la fonction, les indicateurs du panneau avant affichent les informations suivantes :

| Indicateur                    | Etat, caractère ou message |  |
|-------------------------------|----------------------------|--|
| DEL d'état                    | Off                        |  |
| Ecran à caractère unique      | 7, clignotant              |  |
| Affichage à cristaux liquides | Error!<br>Media Problem    |  |

Pour résoudre l'erreur, reportez-vous au tableau 4-2 Codes d'erreur, dans ce chapitre. Pour effacer l'erreur, mettez le LTO autonome sous et hors tension.

| 1                                | 6                                 |  |
|----------------------------------|-----------------------------------|--|
| Indicateur                       | Etat, caractère ou message        |  |
| DEL d'état                       | Vert/sans clignotement            |  |
| Ecran à caractère unique         | off :                             |  |
| Affichage à cristaux<br>liquides | Ultrium Tape Drive<br>Drive Empty |  |

Après avoir effacé l'erreur (mettez l'appareil hors et sous tension s'il y a une erreur du lecteur), l'affichage à cristaux liquides affichent le message suivant :

# **Fonction Test en boucle SCSI**

Ce test permet de vérifier le circuit SCSI en partant et vers le connecteur SCSI.

Pour sélectionner la fonction **Test en boucle SCSI**, exécutez les étapes suivantes : Vérifiez que le lecteur est en **mode Entretien** indiqué lorsque le DEL **d'état** est ambre sans clignotement.

2. Appuyez une fois par seconde sur le bouton **Déchargement** jusqu'à ce que les indicateurs du panneau avant affichent les informations suivantes :

| Indicateur                       | Etat, caractère ou message                 |  |
|----------------------------------|--------------------------------------------|--|
| DEL d'état                       | Ambre/sans clignotement                    |  |
| Ecran à caractère unique         | 6                                          |  |
| Affichage à cristaux<br>liquides | Maint Mode: Select<br>SCSI Wrap(Inst Plug) |  |

Avant de sélectionner cette fonction, branchez une prise de bouclage SCSI (non fournie dans la trousse d'accessoires; Veuillez contacter ATAC) au connecteur SCSI du lecteur (à la place du câble SCSI).

3. Appuyez sur le bouton **Déchargement** en le maintenant enfoncé pendant 2 secondes pour sélectionner **SCSI Wrap**. Le lecteur commence automatiquement le test. Les indicateurs du panneau avant affichent les informations suivantes :

| Indicateur                       | Etat, caractère ou message |  |
|----------------------------------|----------------------------|--|
| DEL d'état                       | Ambre/sans clignotement    |  |
| Ecran à caractère unique         | E, clignotant              |  |
| Affichage à cristaux<br>liquides | SCSI Wrap<br>Running!      |  |

Si le test est réussi, le test effectue une boucle et recommence.

4. Appuyer sur le bouton Déchargement. Les indicateurs du panneau avant affichent les informations suivantes :

| Indicateur                       | Etat, caractère ou message                |
|----------------------------------|-------------------------------------------|
| DEL d'état                       | Ambre/sans clignotement                   |
| Ecran à caractère unique         | 0                                         |
| Affichage à cristaux<br>liquides | Ultrium Tape Drive<br>Drive Empty         |
|                                  | Puis le lecteur quitte le mode Entretien. |

Si le test échoue, les indicateurs du panneau avant affichent les informations suivantes :

| Indicateur                    | Etat, caractère ou message        |
|-------------------------------|-----------------------------------|
| DEL d'état                    | Ambre/avec clignotement           |
| Ecran à caractère unique      | $B_{, \text{ sans clignotement}}$ |
| Affichage à cristaux liquides | Error!<br>Drive/SCSI Bus Error    |

Puis le lecteur quitte le mode Entretien.

Pour résoudre l'erreur, reportez-vous au tableau 4-2 Codes d'erreur, dans ce chapitre. Pour effacer l'erreur, mettez le LTO autonome sous et hors tension.

# Défaire bande FMR

Utilisez cette fonction pour commander au lecteur d'effacer les données du microprogramme sur une cartouche de données de travail et réécrire la mémoire de la cartouche sur la bande. La cartouche devient ainsi une cartouche de données de travail valide.

Pour sélectionner la fonction Défaire bande FMR, exécutez les étapes suivantes :

- 1. Vérifiez que le lecteur est en mode Entretien indiqué lorsque le DEL d'état est ambre sans clignotement.
- 2. Appuyez une fois par seconde sur le bouton **Déchargement** jusqu'à ce que les indicateurs du panneau avant affichent les informations suivantes :

| Indicateur                       | Etat, caractère ou message            |  |
|----------------------------------|---------------------------------------|--|
| DEL d'état                       | Ambre/sans clignotement               |  |
| Ecran à caractère unique         | 8                                     |  |
| Affichage à cristaux<br>liquides | Maint Mode: Select<br>Unmake FMR Tape |  |

3. Appuyez sur le bouton Unload en le maintenant enfoncé pendant 2 secondes pour sélectionner . Les indicateurs du panneau avant affichent les informations suivantes :

| Indicateur                       | Etat, caractère ou message           |  |
|----------------------------------|--------------------------------------|--|
| DEL d'état                       | Ambre/sans clignotement              |  |
| Ecran à caractère unique         | C, clignotant                        |  |
| Affichage à cristaux<br>liquides | Unmake FMR Tape<br>Load Drv FMR Tape |  |

4. Dans les 60 secondes qui suivent, insérez une cartouche FMR (ou le lecteur quittera le mode Entretien).

Après avoir inséré la cartouche, les indicateurs du panneau avant affichent les informations suivantes :

| Indicateur                       | Etat, caractère ou message                                                                                                    |  |
|----------------------------------|----------------------------------------------------------------------------------------------------|--|
| DEL d'état                       | Ambre/sans clignotement                                                                                                    |  |
| Ecran à caractère unique         | B, clignotant                                                                                                    |  |
| Affichage à cristaux<br>liquides | Unmake FMR Tape<br>Tape Loading ====⊭                                                                                                    |  |
|                                  | pendant que le lecteur charge la bande FMR, effacez alors le microprogramme sur la bande, puis réécrivez l'entête dans la mémoire de la cartouche pour changer la cartouche en une cartouche de données de travail valide. |  |

Si le test échoue, les indicateurs du panneau avant affichent les informations suivantes :

| Indicateur                       |                         | Etat, caractère ou message    |  |
|----------------------------------|-------------------------|-------------------------------|--|
| DEL d'état                       | Ambre/sans clignotement |                               |  |
| Ecran à caractère unique         |                         | [], sans clignotement         |  |
| Affichage à cristaux<br>liquides |                         | Unmake FMR Tape<br>Completed! |  |
|                                  | Suivi par :             |                               |  |
|                                  |                         | Cartridge Déchargementing     |  |
|                                  |                         | In Progress                   |  |
|                                  | Suivi par :             |                               |  |
|                                  |                         | Ultrium Tape Drive            |  |
|                                  |                         | Drive Empty                   |  |
|                                  | 1                       |                               |  |

Puis le lecteur quitte le mode Entretien.

Si l'opération n'est par réussie ou si la bande est déjà une bande de travail valide, les indicateurs du panneau avant affichent les informations suivantes :

| Indicateur                       | Etat, caractère ou message |  |
|----------------------------------|----------------------------|--|
| DEL d'état                       | Ambre/sans clignotement    |  |
| Ecran à caractère unique         | 7, clignotant              |  |
| Affichage à cristaux<br>liquides | ERROR!<br>Media Error      |  |

Pour résoudre l'erreur, reportez-vous au tableau 4-2 Codes d'erreur, dans ce chapitre. Pour effacer l'erreur, mettez le LTO autonome sous et hors tension.

### Afficher le journal de codes d'erreur

Utilisez cette fonction pour afficher les 10 derniers codes d'erreur, un par un (les codes sont classés; le plus récent est présenté en premier et les dix plus anciens sont classés par chronologie).

Pour sélectionner la fonction Afficher le journal de codes d'erreur, exécutez les étapes suivantes :

1. Vérifiez que le lecteur est en mode Entretien en observant le DEL d'état qui doit être ambre sans clignotement.

2. Appuyez une fois par seconde sur le bouton **Déchargement** jusqu'à ce que les indicateurs du panneau avant affichent les informations suivantes :

| Indicateur                       | Etat, caractère ou message                 |  |
|----------------------------------|--------------------------------------------|--|
| DEL d'état                       | Ambre/sans clignotement                    |  |
| Ecran à caractère unique         | 9                                          |  |
| Affichage à cristaux<br>liquides | Maint Mode: Select<br>Display Err Code Log |  |

3. Appuyez sur le bouton **Déchargement** en le maintenant enfoncé pendant 2 secondes pour sélectionner **Display Err Code Log**. Les indicateurs du panneau avant affichent les informations suivantes :

| Indicateur                       | Etat, caractère ou message             |  |
|----------------------------------|----------------------------------------|--|
| DEL d'état                       |                                        |  |
| Ecran à caractère unique         | 9, clignotant                          |  |
| Affichage à cristaux<br>liquides | Display Err Code Log<br>0. Media Error |  |

4. Après avoir sélectionné cette fonction :

Appuyez sur le bouton **Déchargement** pour voir le code d'erreur le plus récent.

Appuyez à nouveau sur le bouton **Déchargement** pour voir les codes d'erreur successifs.

Si vous appuyez sur le bouton **Déchargement** après l'affichage du dixième code d'erreur, le lecteur quitte cette fonction ainsi que le **mode Entretien**.

Si le journal ne présente aucune erreur, les indicateurs du panneau avant affichent les informations suivantes :

| Indicateur                       | Etat, caractère ou message            |  |
|----------------------------------|---------------------------------------|--|
| DEL d'état                       | Ambre/sans clignotement               |  |
| Ecran à caractère unique         | 0                                     |  |
| Affichage à cristaux<br>liquides | Maint Mode: Select<br>Exit Maint Mode |  |

5. Pour quitter cette fonction et le **mode Entretien**, appuyez sur le bouton **Déchargement** en le maintenant enfoncé pendant deux secondes.

#### Effacer le journal d'erreurs

Pour sélectionner la fonction Effacer le journal d'erreurs, exécutez les étapes suivantes :

- 1. Vérifiez que le lecteur est en mode Entretien indiqué lorsque le DEL d'état est ambre sans clignotement.
- 2. Appuyez une fois par seconde sur le bouton **Déchargement** jusqu'à ce que les indicateurs du panneau avant affichent les informations suivantes :

| Indicateur                    | Etat, caractère ou message            |  |  |
|-------------------------------|---------------------------------------|--|--|
| DEL d'état                    | Ambre/sans clignotement               |  |  |
| Ecran à caractère unique      | A                                     |  |  |
| Affichage à cristaux liquides | Maint Mode: Select<br>Clear Error Log |  |  |

3. Appuyez sur le bouton **Déchargement** en le maintenant enfoncé pendant 2 secondes pour sélectionner .

Le lecteur efface toutes les erreurs du journal d'erreurs et les indicateurs du panneau avant affichent brièvement les informations suivantes :

| Indicateur                       | Etat, caractère ou message    |  |
|----------------------------------|-------------------------------|--|
| DEL d'état                       | Ambre/sans clignotement       |  |
| Ecran à caractère unique         | A, clignotant                 |  |
| Affichage à cristaux<br>liquides | Clear Error Log<br>Completed! |  |

Votre LTO autonome quitte le mode Entretien et les indicateurs du panneau avant affichent les informations suivantes :

| Indicateur                       | Etat, caractère ou message        |
|----------------------------------|-----------------------------------|
| DEL d'état                       | Vert/sans clignotement            |
| Ecran à caractère unique         | Off                               |
| Affichage à cristaux<br>liquides | Ultrium Tape Drive<br>Drive Empty |

## Tester la cartouche et le support

Utiliser cette fonction pour exécuter un test pour assurer qu'une cartouche suspecte et sa bande magnétique sont acceptables.

Pour sélectionner la fonction Tester la cartouche et le support, exécutez les étapes suivantes :

- 1. Vérifiez que le lecteur est en mode Entretien indiqué lorsque le DEL d'état est ambre sans clignotement.
- 2. Appuyez une fois par seconde sur le bouton **Déchargement** jusqu'à ce que les indicateurs du panneau avant affichent les informations suivantes :

| Indicateur                       | Etat, caractère ou message       |  |
|----------------------------------|----------------------------------|--|
| DEL d'état                       | Ambre/sans clignotement          |  |
| Ecran à caractère unique         | E                                |  |
| Affichage à cristaux<br>liquides | Maint Mode: Select<br>Test Media |  |

3. Appuyez sur le bouton **Déchargement** en le maintenant enfoncé pendant 2 secondes pour sélectionner **Test Media**. Les indicateurs du panneau avant affichent les informations suivantes :

| Indicateur                       | Etat, caractère ou message      |
|----------------------------------|---------------------------------|
| DEL d'état                       | Amber, solid                    |
| Ecran à caractère unique         | <i>C</i> , clignotant           |
| Affichage à cristaux<br>liquides | Test Media<br>Load Scratch Tape |

4. Dans les 60 secondes qui suivent, insérez la cartouche suspecte (ou le lecteur quittera le mode Entretien).

Après avoir inséré la cartouche, les indicateurs du panneau avant affichent les informations suivantes :

| Indicateur                       | Etat, caractère ou message                                                                                                    |
|----------------------------------|----------------------------------------------------------------------------------------------------|
| DEL d'état                       | Ambre/sans clignotement                                                                                                    |
| Ecran à caractère unique         | E, clignotant                                                                                                    |
| Affichage à cristaux<br>liquides | Test Media         Tape Loading ==== #         Pendant que le lecteur charge la bande suspecte, suivi par :         Test Media         Locating ==== #         Suivi par : |
|                                  | Test Media         Writing       ====⊭         Suivi par :       Test Media         Reading       ====⊭                                                                    |

#### Attention

Les données sur la cartouche suspecte seront écrasées.

Il faudra environ 15 minutes pour que le lecteur effectue les tests.

Si aucune erreur n'est détectée, le test effectue une boucle et recommence.

- 5. Appuyez sur le bouton **Déchargement**. Le LTO autonome rembobine et décharge la bande suspecte. Les indicateurs du panneau avant affichent les informations suivantes et le LTO autonome quitte **le mode Entretien** :
- 6.

| Indicateur                       | Etat, caractère ou message   |
|----------------------------------|------------------------------|
| DEL d'état                       | Ambre/avec clignotement      |
| Ecran à caractère unique         | 0                            |
| Affichage à cristaux<br>liquides | Test Media<br>Tape Unloading |

Si le test échoue, les indicateurs du panneau avant affichent les informations suivantes :

| Indicateur                       | Etat, caractère ou message |  |
|----------------------------------|----------------------------|--|
| DEL d'état                       | Ambre/avec clignotement    |  |
| Ecran à caractère unique         | 7                          |  |
| Affichage à cristaux<br>liquides | Error!<br>Media Problem    |  |

et votre LTO autonome quitte le mode Entretien.

Pour résoudre l'erreur, reportez-vous au tableau 4-2 Codes d'erreur, dans ce chapitre.

# **Diagnostic Fast R/W (L/E rapide)**

Utilisez cette fonction pour déterminer si le lecteur est capable de charger et décharger les cartouches, et de lire et d'écrire des données.

Pour sélectionner la fonction Diagnostic L/E rapide, exécutez les étapes suivantes :

- 1. Vérifiez que le lecteur est en mode Entretien indiqué lorsque le DEL d'état est ambre sans clignotement.
- 2. Appuyez une fois par seconde sur le bouton **Déchargement** jusqu'à ce que les indicateurs du panneau avant affichent les informations suivantes :

| Indicateur                       | Etat, caractère ou message                |  |
|----------------------------------|-------------------------------------------|--|
| DEL d'état                       | Ambre/sans clignotement                   |  |
| Ecran à caractère unique         | F                                         |  |
| Affichage à cristaux<br>liquides | Maint Mode: Select<br>Fast R/W Diagnostic |  |

3. Appuyez sur le bouton **Déchargement** en le maintenant enfoncé pendant 2 secondes pour sélectionner .

Après quelques minutes, les indicateurs du panneau avant affichent les informations suivantes :

| Indicateur                       | Etat, caractère ou message               |
|----------------------------------|------------------------------------------|
| DEL d'état                       | Ambre/sans clignotement                  |
| Ecran à caractère unique         | $\mathcal{L}$ , clignotant               |
| Affichage à cristaux<br>liquides | Fast R/W Diagnostic<br>Load Scratch Tape |

4. Au cours des 60 secondes qui suivent, insérez une cartouche de données de travail qui n'est pas protégée en écriture dans le lecteur (ou le lecteur quittera le mode Entretien). Reportez-vous à la section Convertir une bande FMR en bande de travail dans ce chapitre pour une description d'une bande de données de travail valide.

#### Attention

N'insérez qu'une cartouche de données de travail pour ces tests. Les données sur la cartouche seront écrasées.

Après avoir inséré la cartouche, les indicateurs du panneau avant affichent les informations suivantes :

| Indicateur                       | Etat, caractère ou message                                                                                                    |  |
|----------------------------------|----------------------------------------------------------------------------------------------------|--|
| DEL d'état                       | Ambre/sans clignotement                                                                                                    |  |
| Ecran à caractère unique         | F, clignotant                                                                                                    |  |
| Affichage à cristaux<br>liquides | Fast R/W Diagnostic<br>Tape Loading =====⊧                                                                                                    |  |
| Affichage à cristaux<br>liquides | qui sera suivi par :<br>Fast R/W Diagnostic<br>Writing =====≢                                                                                         |  |
|                                  | Qui remplace :<br>Fast R/W Diagnostic<br>Locating ======⊭                                                                                             |  |
|                                  | pendant quelques minutes, suivi par :<br>Fast R/W Diagnostic<br>Reading =====#                                                                        |  |
|                                  | Qui remplace :<br>Fast R/W Diagnostic<br>Locating ======⊭                                                                                             |  |
|                                  | qui fera une boucle à l'écriture et continuera pendant plusieurs minutes<br>jusqu'à ce que l'écran affiche :<br>Fast R/W Diagnostic<br>Erasing =====₽ |  |
|                                  | Puis il recommencera les étapes précédesntes jusqu'à ce qu'il ait terminé.                                                                            |  |

Il faut environ 20 minutes au lecteur pour effectuer les tests.

Si les diagnostics ne sont pas réussis, le test effectue une nouvelle boucle et recommence.

5. Appuyez sur le bouton **Déchargement** pour quitter le **mode Entretien**. Les indicateurs du panneau avant affichent les informations suivantes :

| Indicateur                       | Etat, caractère ou message        |
|----------------------------------|-----------------------------------|
| DEL d'état                       | Off                               |
| Ecran à caractère unique         | Off                               |
| Affichage à cristaux<br>liquides | Ultrium Tape Drive<br>Drive Empty |

Si une erreur survient alors que le lecteur est en train d'exécuter le **Diagnostic L/W rapide**, les indicateurs du panneau avant affichent les informations suivantes :

| Indicateur                       | Etat, caractère ou message |  |
|----------------------------------|----------------------------|--|
| DEL d'état                       | Ambre/avec clignotement    |  |
| Ecran à caractère unique         | 5, clignotant              |  |
| Affichage à cristaux<br>liquides | Error!<br>Drive Problem    |  |

Le lecteur va décharger et éjecter la cartouche, quitter le **mode Entretien** et les indicateurs du panneau avant vont afficher les informations suivantes :

| Indicateur                       | Etat, caractère ou message        |  |  |
|----------------------------------|-----------------------------------|--|--|
| DEL d'état                       | Ambre/avec clignotement           |  |  |
| Ecran à caractère unique         | 5, clignotant                     |  |  |
| Affichage à cristaux<br>liquides | Ultrium Tape Drive<br>Drive Empty |  |  |

Pour résoudre l'erreur, reportez-vous au tableau 4-2 Codes d'erreur, dans ce chapitre.

Pour effacer l'erreur, mettez le LTO autonome sous et hors tension.

## Test de la tête

Utilisez ces tests pour vous assurer que la tête du lecteur et le mécanisme de traîneau de bande fonctionnent correctement.

Pour sélectionner la fonction Test de la tête, exécutez les étapes suivantes :

- 1. Vérifiez que le lecteur est en mode Entretien indiqué lorsque le DEL d'état est ambre sans clignotement.
- 2. Appuyez une fois par seconde sur le bouton **Déchargement** jusqu'à ce que les indicateurs du panneau avant affichent les informations suivantes :

| Indicateur                       | Etat, caractère ou message       |  |  |
|----------------------------------|----------------------------------|--|--|
| DEL d'état                       | Ambre/sans clignotement          |  |  |
| Ecran à caractère unique         | Н                                |  |  |
| Affichage à cristaux<br>liquides | Maint Mode : Select<br>Test Head |  |  |

3. Appuyez sur le bouton **Déchargement** en le maintenant enfoncé pendant 2 secondes pour sélectionner **Test Head**.

Les indicateurs du panneau avant affichent les informations suivantes :

| Indicateur                       | Etat, caractère ou message     |  |  |
|----------------------------------|--------------------------------|--|--|
| DEL d'état                       | Ambre/sans clignotement        |  |  |
| Ecran à caractère unique         | <i>C</i> , clignotant          |  |  |
| Affichage à cristaux<br>liquides | Test Head<br>Load Scratch Tape |  |  |

Dans les 60 secondes qui suivent, insérez une cartouche (ou le lecteur quittera le mode Entretien).

Après avoir inséré la cartouche, les indicateurs du panneau avant affichent les informations suivantes :

| Indicateur                       | Etat, caractère ou message                                      |  |  |
|----------------------------------|-----------------------------------------------------------------|--|--|
| DEL d'état                       | Ambre/sans clignotement                                         |  |  |
| Ecran à caractère unique         | H, clignotant                                                   |  |  |
| Affichage à cristaux<br>liquides | Test Head<br>Tape Loading ====⊭                                 |  |  |
|                                  | Pendant que le lecteur charge la bande de travail, suivi par :  |  |  |
|                                  | Test Head                                                       |  |  |
|                                  | Writing ====                                                    |  |  |
|                                  | Il faut environ 10 minutes au lecteur pour effectuer les tests. |  |  |

Si aucune erreur n'est détectée, le test effectue une boucle et recommence.

4. Appuyez sur le bouton **Déchargement**. Le LTO autonome rembobine et décharge la bande de travail. Les indicateurs du panneau avant affichent les informations suivantes et le LTO autonome quitte **le mode Entretien** :

| Indicateur                       | Etat, caractère ou message  |  |  |
|----------------------------------|-----------------------------|--|--|
| DEL d'état                       | Ambre/avec clignotement     |  |  |
| Ecran à caractère unique         | 0                           |  |  |
| Affichage à cristaux<br>liquides | Test Head<br>Tape Unloading |  |  |

Si le test échoue, les indicateurs du panneau avant affichent les informations suivantes :

| Indicateur                       | Etat, caractère ou message |  |  |
|----------------------------------|----------------------------|--|--|
| DEL d'état                       | Ambre/avec clignotement    |  |  |
| Ecran à caractère unique         | 5                          |  |  |
| Affichage à cristaux<br>liquides | Error!<br>Drive Problem    |  |  |

et votre LTO autonome quitte le mode Entretien.

Pour résoudre l'erreur, reportez-vous au tableau Codes d'erreur ci-dessous.

# Codes et messages d'erreur

Le tableau 4-2décrit les codes d'erreur du LTO autonome, les messages de l'affichage à cristaux liquides, les causes possibles et les actions suggérées pour corriger l'erreur.

Tableau 4-2 Codes et messages d'erreur

| Code | Message LCD                           | Cause possible                                                                                                    | Mesure corrective                                                                                                    |
|------|---------------------------------------|----------------------------------------------------------------------------------------------------|----------------------------------------------------------------------------------------------------|
| 0    | Maint Mode: Select<br>Exit Maint Mode | <ul> <li>Aucune erreur. Ce code affiche :</li> <li>Lorsque le lecteur est mis<br/>sous et hors tension (allumé<br/>et éteint).</li> <li>Lorsque les diagnostics ont<br/>terminé leur action et aucune<br/>erreur n'est survenue.</li> <li>Remarque<br/>L'écran à caractère unique<br/>est vide pendant le<br/>fonctionnement normal du<br/>lecteur.</li> </ul> | Aucune action requise.                                                                                                    |
| 1    | Error!<br>Cooling Problem             | La température maximale de<br>fonctionnement a été dépassée.                                                                                                    | Supprimer tout blocage qui empêche l'air<br>de circuler librement dans le lecteur.<br>S'assurer que la température de<br>fonctionnement et la circulation d'air se<br>situent dans les limites spécifiées<br>(consulter l'annexe A Spécifications pour<br>connaître la plage de température de<br>fonctionnement).<br>Si la température de fonctionnement se<br>situe dans la plage spécifiée et que le<br>problème persiste, contacter ATAC.                                                                                                    |
| 5    | Error!<br>Power Problem               | L'alimentation externe dépasse<br>les limites de tension spécifiées.                                                                                                    | S'assurer que le connecteur<br>d'alimentation est correctement branché.<br>S'assurer que les tensions AC correctes<br>sont appliquées dans la limite des<br>tolérances permises.<br>Si les tensions appropriées sont<br>appliquées et que le problème persiste,<br>contacter ATAC.                                                                                                    |
| 3    | Error!<br>F/W Problem                 | Une erreur de microprogramme<br>est survenue.                                                                                                    | <ol> <li>Collecter un vidage de lecteur de<br/>l'un des éléments suivants :         <ul> <li>Serveur</li> <li>Lecteur de bande Ultrium<br/>(sélectionner le code de fonction<br/>5)</li> </ul> </li> <li>Mettre le lecteur sous et hors<br/>tension, puis réessayer l'opération qui<br/>a produit l'erreur.</li> <li>Si le problème persiste, télécharger<br/>un nouveau microprogramme et<br/>recommencer l'opération.</li> <li>Si le problème persiste toujours, lire<br/>un vidage de lecteur, puis appeler le<br/>niveau supérieur d'assistance.</li> </ol> |

| Code | Message LCD                | Cause possible                                                                                                    | Mesure corrective                                                                                                    |
|------|----------------------------|----------------------------------------------------------------------------------------------------|----------------------------------------------------------------------------------------------------|
| Ч    | Error!<br>Drive/FW Prob    | Problème de microprogramme ou<br>de lecteur.                                                                                                    | <ol> <li>Collecter un vidage de lecteur de<br/>l'un des éléments suivants :         <ul> <li>Serveur</li> <li>Lecteur de bande Ultrium<br/>(sélectionner le code de fonction<br/>5)</li> </ul> </li> <li>Mettre le lecteur sous et hors tension, puis<br/>réessayer l'opération qui a produit<br/>l'erreur.</li> <li>Si le problème persiste, télécharger un<br/>nouveau microprogramme et réessayer<br/>l'opération ; si un nouveau<br/>microprogramme n'est pas disponible,<br/>contacter ATAC.</li> <li>Serveur</li> </ol>                                                                                                    |
| 5    | Error!<br>Drive Problem    | Une défaillance du matériel du<br>lecteur est survenue. Pour éviter<br>d'endommager le lecteur ou la<br>bande, il est possible que le<br>lecteur ne vous laisse pas insérer<br>une cartouche tant qu'il n'est pas<br>mis hors tension, puis sous<br>tension. | Si le problème persiste, contacter ATAC.                                                                                                    |
| 6    | Error!<br>Drive/Media Prob | Le lecteur a déterminé qu'une<br>erreur est survenue, mais il n'a pu<br>isoler l'erreur sur le matériel<br>défectueux ou la cartouche de<br>données.                                                                                                    | <ul> <li>Si vous connaissez le numéro de série du volume de la cartouche (situé sur l'étiquette de la cartouche), réessayer l'opération avec une autre cartouche.</li> <li>Si l'opération réussit, la cartouche originale était défectueuse. Copier les données de la cartouche défectueuse et la jeter.</li> <li>Si l'opération a échoué avec le même code d'erreur, contacter ATAC.</li> <li>Si l'opération a échoué avec un code d'erreur différent, repérer le code dans ce tableau.</li> <li>Si vous ne connaissez pas le numéro de série de volume de la cartouche, ou si un probléme survient avec plusieurs cartouches :</li> <li>Exécuter les diagnostics lecteur (fonction code 1).</li> <li>Si les diagnostics du lecteur sons réussis, exécuter le diagnostic Test Head (Code de fonction 1).</li> <li>Si le diagnostic Test Head (Tester la tête) est réussi, remplacer la cartouche qui a causé le problème.</li> </ul> |
| 7    | Error!<br>Media Problem    | Une erreur est survenue en raison<br>d'une cartouche à bande<br>défectueuse.                                                                                                    | Remplacer la cartouche. Si le problème<br>survient avec plusieurs cartouches,<br>contacter ATAC.                                                                                                    |

| Code                | Message LCD                  | Cause possible                                                                                                  | Mesure corrective                                                                                                    |
|---------------------|------------------------------|----------------------------------------------------------------------------------------------------|----------------------------------------------------------------------------------------------------|
| 8                   | Error!<br>Drive/SCSI Problem | Une défaillance est survenue dans<br>le matériel du lecteur ou dans le<br>bus SCSI.                             | Contacter ATAC.                                                                                                    |
| 9                   | Error!<br>Drive/SCSI Problem | Une défaillance est survenue dans<br>le matériel du lecteur ou dans la<br>connexion RS-422.                     | Contacter ATAC.                                                                                                    |
| 8, D, E,<br>F, ou H |                              | Aucune erreur ou aucun message<br>d'assigné. Il peut y avoir un<br>problème avec l'écran à caractère<br>unique. | Mettre l'appareil hors tension, puis sous<br>tension et déterminer si tous les segments<br>de l'écran à caractère unique sont éclairés.                                                                                         |
| Ħ,                  |                              | La performance du lecteur est<br>dégradée, mais il est toujours<br>opérationnel                                 | Pour effacer cette erreur, mettre l'appareil<br>hors puis sous tension, ou le placer en<br>mode Entretien.<br>Si le problème persiste, remplacer le<br>lecteur.                                                                 |
| C                   |                              | Le lecteur doit être nettoyé.                                                                                   | Nettoyer le lecteur. Se reporter à la<br>section <i>Nettoyage de la tête de la bande</i><br>au chapitre 3.<br>Remarque<br>Le code s'efface<br>pendant le nettoyage<br>du lecteur, ou placer<br>le lecteur en mode<br>Entretien. |

Page Blanche

# Annexe

# Spécifications

Cette annexe....

□ contient des informations spécifiques portant sur le LTO autonome.

|                                                     | LTO 200D                                                                                                    | LTO 400D                                                                                                    |
|-----------------------------------------------------|----------------------------------------------------------------------------------------------------|----------------------------------------------------------------------------------------------------|
| Lecteur                                             |                                                                                                    |                                                                                                    |
| Туре                                                | Lecteur de bande IBM <sup>®</sup> Ultrium <sup>TM</sup><br>Generation 1 LTO <sup>TM</sup>                         | Contient un lecteur de bande Ultrium 2<br>IBM® TotalStorage <sup>TM</sup> LTO                                  |
| Type de support :                                   | LTO-1                                                                                                    | LTO-2                                                                                                    |
| Capacité des<br>données                             | 100 GB par cartouche (compressée à 200 GB, en prenant une compression 2:1)                                        | 200 GB par cartouche (compressée à 400 GB, en prenant une compression 2:1)                                     |
| Taux de transfert de<br>données<br>(mode compressé) | 15 MB/sec (30 MB/sec, en prenant<br>une compression 2:1)                                                          | 35 MB/sec (70 MB/sec, en prenant une compression 2:1)                                                          |
| Enceinte                                            |                                                                                                    |                                                                                                    |
| Interface électrique                                | LVD/SE Ultra-2 SCSI ou HVD<br>Ultra-2 SCSI                                                                        | LVD Ultra-3 SCSI                                                                                               |
| Interface physique                                  | Connecteur à densité élevée, blindé à 68 broches                                                                  | Connecteur à densité élevée, blindé à 68 broches                                                               |
| Fiabilité                                           | ·                                                                                                    | •                                                                                                    |
| Entretien                                           | Nettoyage périodique de la tête de<br>lecteur à l'aide de la cartouche de<br>nettoyage LTO                        | Nettoyage périodique de la tête de<br>lecteur à l'aide de la cartouche de<br>nettoyage LTO                     |
| MTBF                                                | 250 000 heures de mise sous tension<br>à 100 % du pourcentage d'utilisation                                       | 250 000 heures de mise sous tension à<br>100 % du pourcentage d'utilisation                                    |
| Physique                                            |                                                                                                    |                                                                                                    |
| Dimensions                                          | 14,6 cm (5,75 pouces) de hauteur,<br>17,1 cm (6,75 pouces) de largeur,<br>33,6 cm (13,25 pouces) de<br>profondeur | 14,6 cm (5,75 pouces) de hauteur, 17,1<br>cm (6,75 pouces) de largeur, 33,6 cm<br>(13,25 pouces) de profondeur |
| Poids                                               | 6,59 kg (14,3 lb)                                                                                                 | 6,59 kg (14,3 lb)                                                                                              |
| Environnement                                       |                                                                                                    |                                                                                                    |
| Electricité                                         | 100 -240 VAC, 50-60 Hz                                                                                            | 100 -240 VAC, 50-60 Hz                                                                                         |
| BTU/heure                                           | 300                                                                                                    | Inférieur à 250                                                                                                |
| Température                                         | 10 C à 38 C (50 ° à 100 F)<br>en fonctionnement                                                                   | 10 C à 38 C (50 ° à 100 F)<br>en fonctionnement                                                                |
| Humidité                                            | 10 % à 80 % en fonctionnement                                                                                     | 10 % à 80 % en fonctionnement                                                                                  |
| Vibration                                           | 0,5 G (5–500 Hz) en fonctionnement                                                                                | 0,2 G (2–200 Hz) en fonctionnement                                                                             |
| Choc                                                | 15 G en fonctionnement                                                                                            | 30 G en fonctionnement                                                                                         |

Index

# Α

| adaptateur hôte            |           |
|----------------------------|-----------|
| installation               |           |
| SCSI                       | 7         |
| alimentation               |           |
| interrupteur               | 5, 24, 25 |
| mise sous tension          |           |
| prise                      |           |
| attributs environnementaux |           |
| attributs physiques        |           |
| avertissements             | vii       |
|                            |           |

# В

| bouton Déchargement |   |
|---------------------|---|
| à propos de         | 4 |

# С

| câble d'interface  |  |
|--------------------|--|
| connexion          |  |
| cartouches à bande |  |
| autorisées         |  |
| écriture protégée  |  |
| humidité           |  |
| manipulation       |  |
| rangement          |  |
| retrait            |  |
| température        |  |
| chargement         |  |
| cartouches à bande |  |
| choc               |  |
|                    |  |

# D

| DEL                               |    |
|-----------------------------------|----|
| voyants                           |    |
| DEL d'état                        |    |
| à propos de                       | 4  |
| diagnostics                       |    |
| codes d'erreur                    | 47 |
| démarrer                          |    |
| diagnostic L/E rapide             | 43 |
| Diagnostics L/E du lecteur        |    |
| Fonction Test en boucle SCSI      |    |
| Forcer un vidage du lecteur       |    |
| mode, démarrer                    |    |
| mode, quitter                     |    |
| Test de la tête                   | 45 |
| Tester la cartouche et le support | 41 |
| dimensions                        | 52 |
| Durée movenne entre chaque panne  | 52 |
| 5 1 1                             |    |

# Е

| écran à caractère unique |  |
|--------------------------|--|
| à propos de              |  |
| écriture activée         |  |
| écriture protégée        |  |
| à propos de              |  |
| cartouches à bande       |  |
| electricité              |  |
|                          |  |

| emballage                                      | 10     |
|------------------------------------------------|--------|
| entretien                                      |        |
| Afficher le journal de codes d'erreur          |        |
| bande FMR, création                            | 32     |
| Copier le vidage du lecteur sur la bande       | 35     |
| Défaire bande FMR                              |        |
| Effacer le journal d'erreurs                   | 40     |
| microprogramme, mise à niveau                  |        |
| Mise à niveau du microprogramme du lecteur à p | oartir |
| de la bande FMR                                |        |
| routine                                        | 21     |
| environnement ambiant                          | 10     |
| état                                           |        |
| indications DEL                                | 16     |
| messages                                       |        |
| 6                                              |        |

# F

| fiabilité                                        | 52     |
|--------------------------------------------------|--------|
| Fonction Afficher le journal de codes d'erreur   | 26     |
| Fonction Create FMR Tape                         |        |
| Fonction diagnostic Test Head (Tester la tête)   | 48     |
| Fonction Drive R/W Diagnostic (Diagnostic L/E le | cteur) |
|                                                  |        |
| Fonction Effacer journal d'erreurs               | 26     |
| Fonction Fast R/W Diagnostic                     | 26     |
| Fonction Force Drive Dump                        |        |
| Fonction Insérer cartouche                       | 26     |
| Fonction SCSI Wrap Test                          |        |
| Fonction Test de support                         |        |
| Fonction Test Head                               | 26     |
| Fonction Unmake FMR Tape                         | 26     |
| -                                                |        |

# н

#### L

| installation     |    |
|------------------|----|
| déballage        | 10 |
| logiciel hôte    | 13 |
| LTO autonome     | 9  |
| multiples unités | 10 |

#### L

| LCD                          |    |
|------------------------------|----|
| à propos de                  | 4  |
| messages                     |    |
| lecteur                      |    |
| conditions de fonctionnement |    |
| état                         | 16 |
| interface électrique         | 52 |
| interface physique           |    |
| nettoyage                    | 21 |
| taux de transfert de données |    |
| type                         |    |
| liste des codes d'erreur     |    |
| logiciel d'application       | 8  |
| à propos de                  | 8  |
| logiciel hôte                |    |
| installation                 | 13 |
| 1115 wilwio11                |    |

# Μ

| microprogramme |               |
|----------------|---------------|
| bande FMR      |               |
| mise à niveau  |               |
| Mode Entretien | 4, 17, 25, 26 |
| démarrer       |               |
| Quitter        |               |
|                |               |

# Ν

| nettoyage                          |        |
|------------------------------------|--------|
| cartouche                          | 21, 52 |
| Cartouche de nettoyage LTO Ultrium | 21     |
| l'enceinte                         | 21     |
| lecteur                            | 21     |
| tête de lecteur                    | 21     |
| notices de sécurité                | vii    |

# Ρ

| panneau arrière     |     |
|---------------------|-----|
| à propos de         | 5   |
| panneau avant       |     |
| à propos de         | 2   |
| poids               |     |
| point rouge unique  |     |
| à propos de         | 4   |
| POST                |     |
| à propos de         |     |
| état                |     |
| recherche de pannes |     |
| précautions         | vii |
|                     |     |

# R

| recherche de pannes |    |
|---------------------|----|
| diagnostics         |    |
| mode entretien      |    |
| tableau             | 24 |
|                     |    |

# S

| SCSI                 |   |
|----------------------|---|
| adaptateur           |   |
| adaptateur hôte      | 7 |
| bus                  |   |
| câble                |   |
| câble d'interface    |   |
| compatibilité        | 7 |
| connecteurs          | 5 |
| ID                   |   |
| ID Switch            |   |
| interface            | 2 |
| terminaison          |   |
| terminaison bus      |   |
| spécifications       |   |
| system configuration |   |
|                      |   |

# Т

| température                           |                  |
|---------------------------------------|------------------|
| Test automatique de mise sous tension | <i>Voir</i> POST |
| U                                     |                  |
| Utiliser le DEL Nettoyage de la bande | 21               |
| V                                     |                  |
| vibration                             | 52               |

Page Blanche